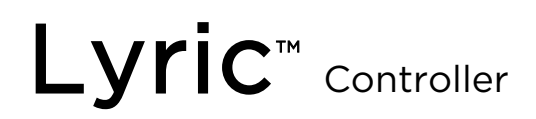

Programming Guide

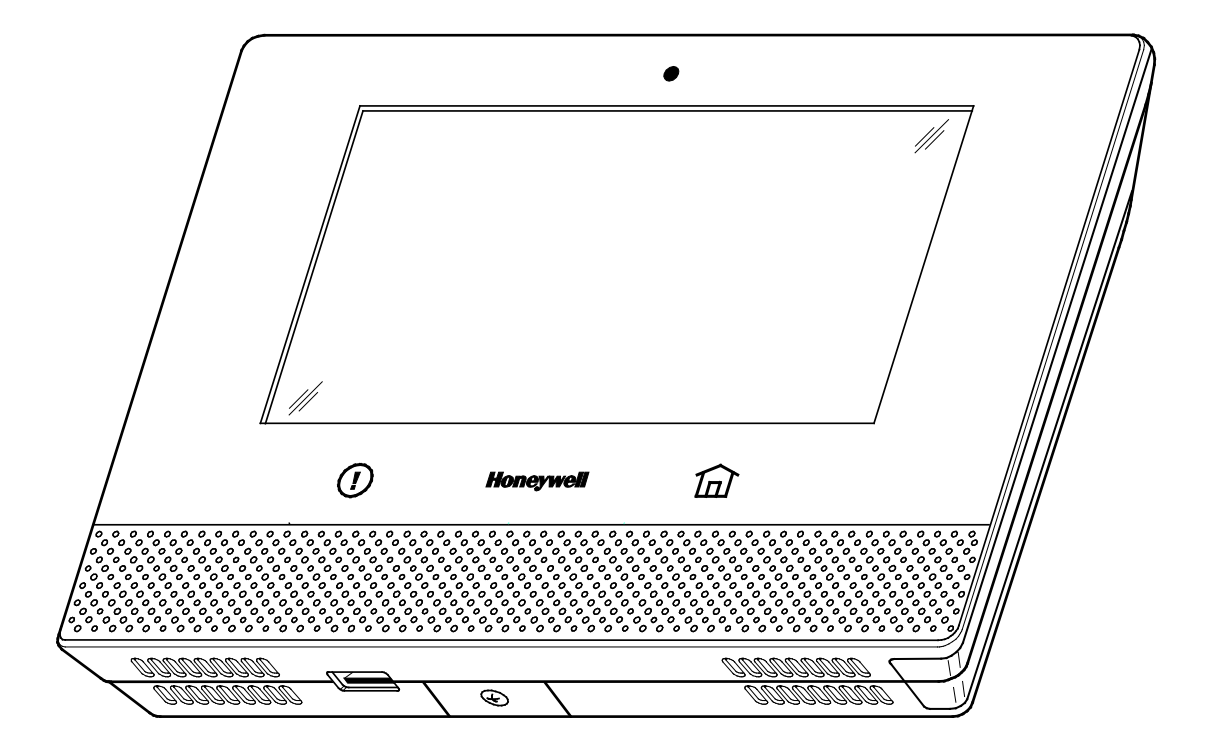

Ref: LCP500-L/LCP500-LC

800-18077V1 11/15 Rev A

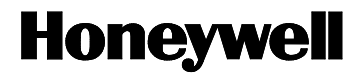

# **RECOMMENDATIONS FOR PROPER PROTECTION**

The Following Recommendations for the Location of Fire and Burglary Detection Devices Help Provide Proper Coverage for the Protected Premises.

#### Recommendations for Smoke and Heat Detectors

With regard to the number and placement of smoke/heat detectors, we subscribe to the recommendations contained in the National Fire Protection Association's (NFPA) Standard #72 noted below.

- Early warning fire detection is best achieved by the installation of fire detection equipment in all rooms and areas of the household as follows: For minimum protection a smoke detector should be installed outside of each separate sleeping area, and on each additional floor of a multi-floor family living unit, including basements. The installation of <u>smoke detectors</u> in kitchens, attics (finished or unfinished), or in garages is not normally recommended.
- For additional protection the NFPA recommends that you install <u>heat</u> or <u>smoke detectors</u> in the living room, dining room, bedroom(s), kitchen, hallway(s), attic, furnace room, utility and storage rooms, basements and attached garages.

In addition, we recommend the following:

- Install a smoke detector inside every bedroom where a smoker sleeps.
- Install a smoke detector inside every bedroom where someone sleeps with the door partly or completely closed. Smoke could be blocked by the closed door. Also, an alarm in the hallway outside may not wake up the sleeper if the door is closed.
- Install a smoke detector inside bedrooms where electrical appliances (such as portable heaters, air conditioners or humidifiers) are used.
- Install a smoke detector at both ends of a hallway if the hallway is more than 40 feet (12 meters) long.
- Install smoke detectors in any room where an alarm control is located, or in any room where alarm control connections to an AC source or phone lines are made. If detectors are not so located, a fire within the room could prevent the control from reporting a fire or an intrusion.

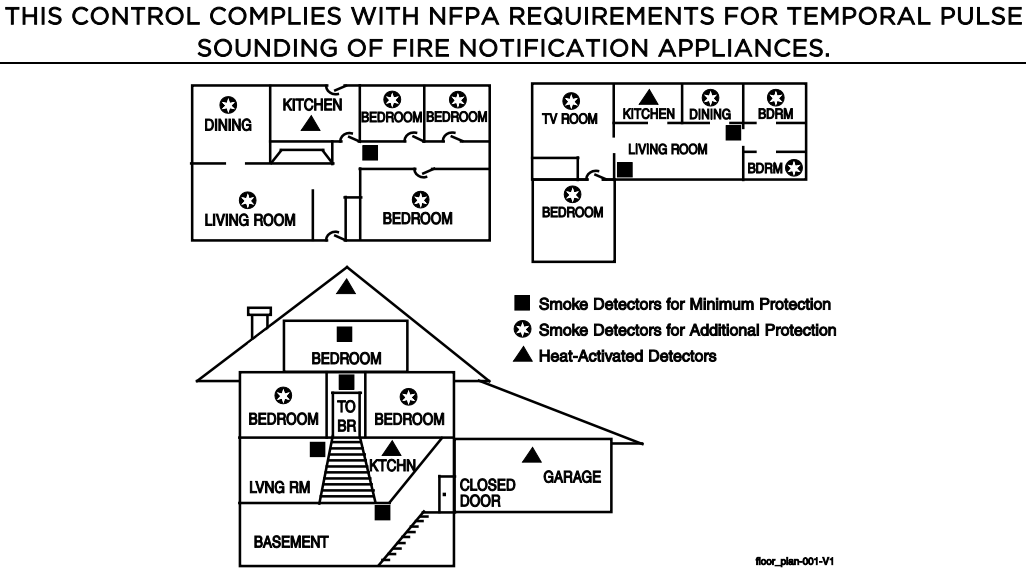

#### **Recommendations For Proper Intrusion Protection**

- For proper intrusion coverage, sensors should be located at every possible point of entry to a home or premises. This would include any skylights that may be present, and the upper windows in a multi-level building.
- In addition, we recommend that radio backup be used in a security system. This will ensure that alarm signals can be sent to the alarm monitoring station in the event that the communications (alarm signals are normally sent over the phone lines, if connected to an alarm monitoring station).

This Honeywell security system is designed for use with devices manufactured or approved by Honeywell for use with the system. The security system is not designed for use with any device that may be attached to the system's control or other communicating bus if Honeywell has not approved such device for use with the system. Use of any such unauthorized device may cause damage or compromise the performance of the security system and affect the validity of the end user's Honeywell limited warranty. When you install devices that have been manufactured or approved by Honeywell, you give the end user the assurance that these devices have been thoroughly tested to ensure optimum performance when used with this Honeywell security system.

## Table of Contents

| Mechanics of Programming                             |    |
|------------------------------------------------------|----|
| Navigation Keys                                      | 4  |
| Home Screen                                          | 4  |
| Security Screen                                      | 5  |
| Master User Tools Screen                             | 5  |
| Accessing the Master User Tools Screen               | 5  |
| General Programming Information                      | 6  |
| Lyric™ Lock                                          | 6  |
| Entering Programming Mode                            | 6  |
| Programming the Data Fields                          | 7  |
| Exiting Programming Mode                             | 7  |
| Loading a Default Set                                | 7  |
| Reset Master User Code                               | 7  |
| Security Code Notes                                  | 7  |
| Data Fields                                          | 8  |
| Change Installer Code                                |    |
| Change Language                                      |    |
| Program System Type                                  |    |
| Program Date Time                                    | 9  |
| Program Communicator                                 |    |
| Program Zones                                        |    |
| Batch Learning Enrollment (SiX™ Series Devices Only) | 15 |
| Program Keys                                         |    |
| Deleting Wireless Zones or Keys                      |    |
| Updating SiX™ Series Sensor and Key Fob Firmware     | 17 |
| Program Reporter                                     |    |
| Program Sounder                                      |    |
| Program System Settings                              |    |
| Program Z-Wave                                       |    |
| Program RF Keypad                                    |    |
| Communication Diagnostics                            |    |
| Registering the Lyric Control                        |    |
| Testing the System                                   |    |
| Armed System Test                                    |    |
| Additional Tests                                     |    |
| Rebooting the System                                 |    |
| Zone Programming Worksheet                           |    |
| Explanation of Zone Assignment Table Headings        |    |
| RF Transmitter Loop Numbers Diagram                  |    |
| Programming Default Values                           | 41 |
| Specifications                                       |    |
| Lyric Summary of Connections Diagram                 |    |
|                                                      |    |

Refer to the Lyric Controller Installation and Reference Guide p/n 800-18076 or later for detailed information on programming the system.

#### **Mechanics of Programming**

#### **Navigation Keys**

Navigating through the screens is accomplished by lightly touching the icons or menu items on the touchscreen. Once activated, the control advances to the next screen. Selecting the "Home" (cancel) key or the " $\mathfrak{I}$ " key will return you to the previous screen at any time unless Program mode is active. By Touching (selecting) an icon or key the system, depending on the function, advances to another screen, toggles between options or scrolls through multiple options that can be selected. The system provides a prompt when a specific input is required.

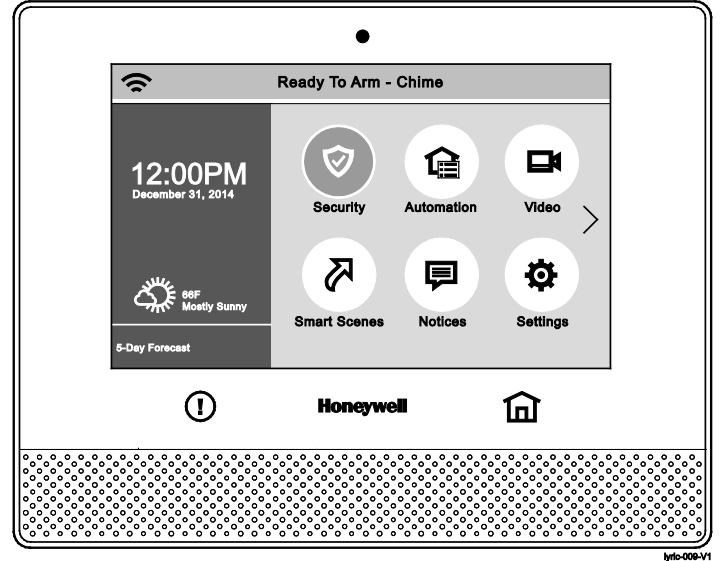

LYRIC<sup>™</sup> Controller Home Screen (Page 1)

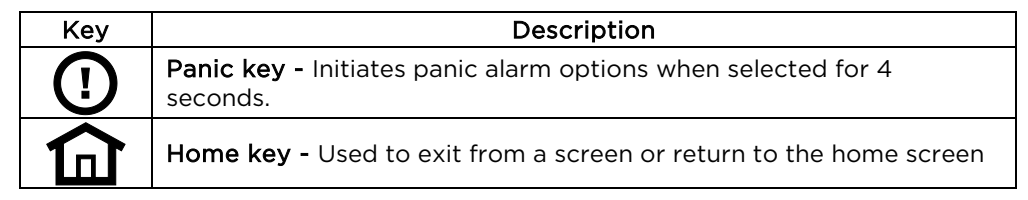

**NOTE:** You may find it convenient to adjust the volume setting before entering the Program mode. This will allow you to clearly hear the feedback announcements or system beeps from the system's built-in speaker. To adjust the volume, select "Settings" on the Home screen. Adjust the volume using the slide displayed on the Settings screen and then select "Save" to accept.

#### Home Screen

System Status is displayed at the top of screen. In addition to the system status, two Home Screen pages display the current date and time and Security, Automation, Video, Smart Scenes, Notices and Settings icons. When Total Connect Services are connected and web content is enabled, Weather, News, Traffic and Notices icons are displayed along with the current local weather forecast and a 5-Day Forecast button. Select the " $\rangle$ " to advance to the second page of the Home Screen and the " $\langle$ " to return to the first page.

| Icon or Button        | Function                                               |
|-----------------------|--------------------------------------------------------|
| Security              | Provides access to Security Screen                     |
| Automation            | Provides access to Automation Screen                   |
| Video                 | Provides access to Video Screen                        |
| Smart Scenes          | Provides access to Smart Scenes Programming Screen     |
| Notices               | Provides access to Dealer Notification Message Screen  |
| Settings              | Provides access to System Settings Screen              |
| Help Videos           | Provides access to Instructional Help Videos           |
| News                  | Provides access to News Screen                         |
| Traffic               | Provides access to Traffic Screen                      |
| 5-Day Forecast        | Provides access to local 5-Day Weather Forecast Screen |
| Current Local Weather | Provides local forecast and severe weather alerts      |

## **Mechanics of Programming (Continued)**

#### Security Screen

System Status is displayed at the top of each screen and the time and date are displayed at the bottom of the Security Screen. The Security Screen displays the system status and selection "icons" and "tabs". The displayed pages and options may vary slightly depending upon the devices and services that are installed in or connected to the system.

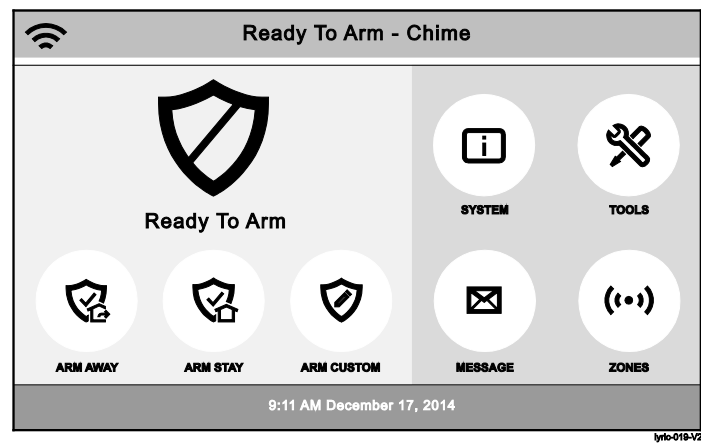

#### Security Screen

| Selection  | Function                                                                                                    |
|------------|----------------------------------------------------------------------------------------------------|
| Arm Away   | Used to Arm the system in Away mode (displayed on both Security Screen pages).                                     |
| Arm Stay   | Used to Arm the system in Stay mode (displayed on both Security Screen pages).                                     |
| Arm Custom | Used to Arm the system in Custom mode that arms specific selected zones (displayed on both Security Screen pages). |
| System     | Provides information about system status                                                                           |
| Tools      | Provides access to Installer and User Programming Menus (Master User Code required for access).                    |
| Message    | Provides access to Message Center.                                                                                 |
| Zones      | Provides access to Zone information and options.                                                                   |
| Message    | Provides access to Message Center.                                                                                 |
| Settings   | Provides access to various keypad functions (i.e.; Brightness, Volume, Voice & Chime).                             |

#### Master User Tools Screen

The Master User Tools screen provides access to the User configurable features and displays eight options. Entering the Master User Code is required to access the User Menu. Select the " $\rangle$ " to advance to the second page of the User Tools Menu Screen and the " $\langle$ " to return to the first page.

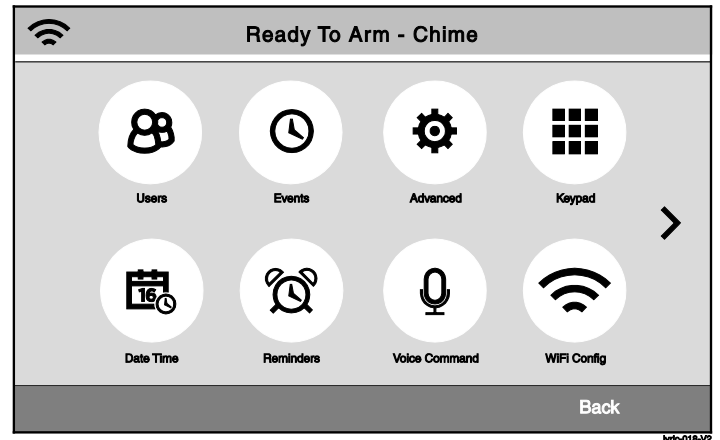

Master User Tools Menu Screen (Page 1)

## Accessing the Master User Tools Screen

You may find it convenient to adjust the volume setting before entering the Programming Mode. This will allow you to clearly hear feedback announcements or system beeps.

1. At the Security Screen select the "Tools" icon then enter the Master User Code (1 + 2 + 3 + 4).

## General Programming Information

## Lyric<sup>™</sup> Lock

This system supports Lyric Lock, an advanced feature designed to keep it functioning optimally. Lyric Lock capabilities include: the ability to interact with Honeywell and your company's network for the setup and programming of system features, support for remote software updates and the ability (when enabled) to enhance the end user's security by preventing unauthorized takeover of the system by another monitoring company. The feature can only be programmed via AlarmNet 360<sup>™</sup>.

In the event that the end user wishes to authorize another company to take over the system, the end user may request that Honeywell remotely disable Lyric Lock. Honeywell will require documentation that the end user has attempted to contact your company three times and that your company has failed to respond, or failed to agree to the end user's request.

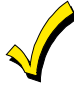

When power cycling the control, remove AC power first and wait approximately 1 minute before disconnecting battery. If the system is Armed or in Alarm, the Tools icon will not be functional. The system must first be disarmed.

Programming options are stored in non-removable, electrically erasable, nonvolatile EEROM memory. The system can be programmed at any time, even at the installer's premises prior to the actual installation. Simply apply power temporarily to the Control and then program the unit as desired.

## Entering Installer Programming Mode

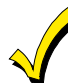

You may find it convenient to adjust the volume setting before entering the Programming Mode. This will allow you to clearly hear feedback announcements or system beeps.

- Power-up the control and allow it to "boot-up". "System Standby" is displayed on the touchscreen. When 1. the "boot-up" is complete (approximately 1-2 minutes) "Ready to Arm" is displayed.
- Select the "Security" icon. 2.
- Select "Tools" icon. 3.
- 4. Enter the Installer Code (4 + 1 + 1 + 2) on the displayed keypad.
- The Installer Tools menu screen appears. Select the "Program" button. "System Programming..." is displayed 5. in an orange band at the top of the screen. Additionally, the "Panic" button is lit and the "Home" button alternately flashes red and green.
- NOTE: Step 6 is only required if the Controller has not already been associated with an AlarmNet 360<sup>™</sup> account. If the Controller has been enrolled proceed to step 7.
- 6. If programming the Lyric locally, program the following fields by selecting the field and entering the required information on the keyboard. The User Name and Customer Account Number are required in order for the Lyric Controller to communicate with AlarmNet 360<sup>™</sup>.

| Programming Field      | Function and Action                                                |
|------------------------|--------------------------------------------------------------------|
| AlarmNet 360 Username  | Enter the associated Dealer Identification Number assigned to the  |
|                        | Dealer/Installer.                                                  |
| AlarmNet 360 Password  | Enter the Dealer's AlarmNet 360 Password                           |
| Alarm Reporting Number | Enter the AlarmNet 360 Account Number (City/CS/Sub ID information) |
| Supervision Time       | Enter the Supervision Time (None, 24-Hour or 30 Day)               |

- Select "Save" when complete. 7
- Select one of the following options to advance to that Programming screen: 8.

| Installer Code         | System Type                    |
|------------------------|--------------------------------|
| Date Time              | Communicator                   |
| Zones                  | Comm. Diagnostics              |
| Keys                   | Reporter                       |
| Sounder                | System Settings                |
| he down "∨" arrow to s | croll to the second page of op |
| Default Config.        | Z-Wave                         |
|                        |                                |

Use t tions.

| Derduit Connig.   |          |
|-------------------|----------|
| Reset Master Code | Language |
| RF Keypad         |          |

9. The system advances to the Programming screen of the selected option.

## **Programming the Data Fields**

- 1. Select each desired programming option, and then select the required entry. The system beeps each time a selection is made.
- 2. The system will toggle or scroll through the options or display a new screen as applicable.
- 3. To delete or change an entry, select the desired option, and then select the required entry.
- 4. Select "Save"

#### **Exiting Programming Mode**

- 1. Select the """ key to exit the current screen. The system returns to the previous screen.
- 2. Select the " $\ensuremath{\ensuremath{^{\circ}}}$  key as required until the system returns to the Security Screen
- 3. Select the """ key OR depress the Home button to return to the Home Screen.

## Loading a Default Set

Refer to the Programming Default Values section of this manual to view the default values.

| Programming Field | Function and Action                                                                                     |  |  |
|-------------------|----------------------------------------------------------------------------------------------------|--|--|
| Default Config.   | 1. Select 'Default Config' and select the appropriate Default Configuration from the following options: |  |  |
|                   | Default Config 1                                                                                        |  |  |
|                   | Default Config 2                                                                                        |  |  |
|                   | Default Config 3                                                                                        |  |  |
|                   | Default Config 4                                                                                        |  |  |
|                   | Note: For a list of the pre-programmed defaults refer to the Default Values section.                    |  |  |
|                   | 2. Select the desired Default Configuration.                                                            |  |  |
|                   | 3. A Confirmation screen is displayed.                                                                  |  |  |
|                   | 4. If "Yes" is selected, the System beeps three times and returns to the Default                        |  |  |
|                   | Config. screen.                                                                                         |  |  |
|                   | 5. If "No" is selected, the System beeps once and returns to the Default option                         |  |  |
|                   | screen.                                                                                                 |  |  |

#### **Reset Master User Code**

| Programming Field | Function and Action                                                                                                    |
|-------------------|----------------------------------------------------------------------------------------------------|
| Reset Master Code | <ol> <li>The system displays a confirmation screen. Select the "Yes" key to reset the<br/>Master User Code to "1234".</li> <li>If confirmed, the Master Code will be reset back to "1-2-3-4". This will be logged<br/>in the System Event Log as "Reset Master Code User 2 E655". The system<br/>returns to the second page of the Installer Programming Tools menu. OR<br/>If the reset failed, the system will display: "Command Failed. Unable to Reset<br/>Master Code"</li> </ol> |

## **Security Code Notes**

- The Master and Secondary security codes permit access to the system for arming, disarming, etc.
- The Installer Code can disarm the system only if it was used to arm it. In addition, the Installer Code cannot disarm the system if it was armed by pressing and holding a Quick-Arm button.
- The Guest Code can disarm the system only if it was used to arm it. In addition, the Guest Code cannot disarm the system if it was armed by pressing and holding a Quick-Arm button.
- Duress code sends a special code to the monitoring station when used to perform any system operation. Instruct users to be careful not to use this code for normal usage.
- Opening/closing reports are sent for the Installer Code, with the appropriate subscriber number. Master Code and set of secondary user codes are sent as No. 2 and 3-48 respectively, in Contact ID® format (with the appropriate user number).

## DATA FIELDS

## Change Installer Code

| Programming Field | Function and Action                                                                                                    | Programmed<br>Default |
|-------------------|----------------------------------------------------------------------------------------------------|-----------------------|
| Installer Code    | <ol> <li>The current four-digit Installer Code is displayed on the left side<br/>of the screen. Select "Clear".</li> <li>Enter a new four-digit Installer Code on the displayed keypad.<br/>The system will display the new code on the left side of the<br/>screen.</li> <li>Select "Done" when you are finished.</li> <li>The system returns to the "System Programming" Screen.</li> </ol> | 4112                  |

## Change Language

| Programming Field | Function and Action                                                                                                    |  |  |
|-------------------|----------------------------------------------------------------------------------------------------|--|--|
| Language          | 1. If applicable, select "Language" to display the following options:                                                                                                    |  |  |
|                   | Installer Language User Language                                                                                                    |  |  |
|                   | <ol> <li>Select "Installer Language" OR User Language. The system toggles between the<br/>following options:<br/>English</li> </ol>                                        |  |  |
|                   | Prench<br>Spanish<br>Portuguese                                                                                                    |  |  |
|                   | 3. Select the desired language.                                                                                                    |  |  |
|                   | 4. Select "Save" when you are finished.                                                                                                    |  |  |
|                   | 5. A confirmation screen appears. If "Yes" is selected, the System returns to the second page of the Programming screen, which will be displayed in the selected language. |  |  |

## Program System Type

| Programming Field  | Function and Action                                                                                                    | Programmed<br>Default |
|--------------------|----------------------------------------------------------------------------------------------------|-----------------------|
| RF Jam             | Enable or disable RF Jam Detection, Log & Reporting Options.<br><b>Options:</b><br>Disabled<br>RF Jam Log<br>RF Jam Log & Report                                                                                                    | RF Jam Log            |
| RF House Code      | Enter a two-digit code (00-31) and select "Done".                                                                                                    | 0                     |
| Two Way Voice      | Enable or disable Two Way Voice communication with the Central<br>Station.<br>The system toggles between "Disabled" and "Enabled".                                                                                                    | Disabled              |
| Events - Log All   | Enable or disable multiple options for event logging (i.e.; alarms,<br>troubles, open/close & bypass).<br>The system toggles between "Log All Set" and "Press To Log All"<br><b>NOTE:</b> Selecting "Press to Log All" will set all of the remaining options to<br>"Enabled". | Press to Log All      |
| Events - Log Alarm | Enable or disable Alarm Event Logging<br>The system toggles between "Disabled" and "Enabled".                                                                                                    | Enabled               |

## Program System Type (Continued)

| Programming Field          | Function and Action                                                                                                    | Programmed<br>Default |
|----------------------------|----------------------------------------------------------------------------------------------------|-----------------------|
| Events - Log Bypass        | Enable or disable Zone Bypass Event Logging<br>The system toggles between "Disabled" and "Enabled".                                                                                    | Enabled               |
| Events - Log Open<br>Close | Enable or disable Open/Close Event Logging<br>The system toggles between "Disabled" and "Enabled"                                                                                      | Enabled               |
| Events - Log<br>Trouble    | Enable or disable Trouble Event Logging<br>The system toggles between "Disabled" and "Enabled"                                                                                         | Enabled               |
| Non Security               | Enable or disable Non Security Event Logging (i.e.; Z-Wave, etc)<br>The system toggles between "Disabled" and "Enabled"                                                                | Enabled               |
| Remote Access<br>Serial    | Enable or disable end user to access their system via a website<br>The system toggles between "Disabled" and "Enabled"                                                                 | Disabled              |
| Multi Mode Serial          | Enable or disable transmission of panel status events via email<br>(Active only when Remote Access Serial is enabled)<br>The system toggles between "Disabled" and "Enhanced Reports". | Disabled              |

## Program Date Time

| Programming Field             | Function and Action                                             |                    |             | Programmed<br>Default               |               |
|-------------------------------|-----------------------------------------------------------------|--------------------|-------------|-------------------------------------|---------------|
| Date Time                     | 1. Using the left "<" and right "> "arrows select the Month and |                    |             | None                                |               |
|                               | Year then sel                                                   | lect the date. Sel | ect th      | e " $\lor$ " arrow to advance to    |               |
|                               | the next scre                                                   | en.                |             |                                     |               |
|                               | 2. To set the co                                                | rrect time, touch  | the "C      | Clear" button.                      |               |
|                               | 3. Enter the cor                                                | rect time and the  | en sele     | ect AM or PM. Select the " $\vee$ " |               |
|                               | arrow to adva                                                   | ance to the next   | screer      | n or select "Save" to return        |               |
| <b>T</b> ime a <b>7</b> a m a | to the System                                                   | n Programming :    | screen      |                                     |               |
| Time Zone                     | Select the correc                                               | t Time Zone.       |             |                                     | Eastern (EST) |
|                               | Eastern (EST)                                                   | Pacific (PST)      |             | Atlantic (AST)                      |               |
|                               | Central (CST)                                                   | Alaska (AKST       | )           | Newfoundland (NT)                   |               |
|                               | Hawaii (HAST)                                                   | Brasilia (BRT)     | )           |                                     |               |
|                               | Mountain (MST)                                                  | Mid-Atlantic (     | (MAT)       |                                     |               |
| Davlight Savings              | Enable or disable                                               | e Daylight Savinc  | is Time     | e adjustment. If "Yes" is           | Yes           |
| Time                          | selected the Star                                               | t Month, Start W   | /eek, E     | nd Month and End Week               |               |
|                               | options will be ad                                              | ctive.             |             |                                     |               |
|                               | The System togg                                                 | les between "Ye    | s" and      | "No".                               |               |
| Start Month                   | Select a Daylight                                               | Savings Time St    | art Mo      | onth.                               | March         |
|                               | Options:                                                        |                    | 1 -         |                                     |               |
|                               | January                                                         | May                | Septe       | ember                               |               |
|                               | February                                                        | June               | Octo        | ber                                 |               |
|                               | March                                                           | July               | Nove        | ember                               |               |
|                               | April                                                           | August             | Dece        | ember                               |               |
| Start Week                    | Select a Daylight                                               | Savings Time St    | art We      | eek                                 | Second        |
|                               | The System togg                                                 | les between "Fir   | st", "So    | econd", "Third", "Last",            |               |
|                               | "Next to Last" an                                               | d "3rd from Last   | <u>.</u>    |                                     | November      |
| End Month                     | Select a Daylight                                               | Savings Time Ei    | na Moi      | nth.                                | November      |
|                               | Options:                                                        | May                | Contr       | mbor                                |               |
|                               | January                                                         | l•lay              | Octo        | bor                                 |               |
|                               | March                                                           |                    | Nove        | amber                               |               |
|                               | Δnril                                                           | August             |             | amber                               |               |
| End Maak                      |                                                                 | Cavings Time Fr    |             |                                     | First         |
| End week                      | The System terr                                                 |                    | at" "C      | CK<br>Coopd" "Third" "Loot"         | 1 11 50       |
|                               | "Next to Last" an                                               | d "3rd from Last   | st, 50<br>" | econa, Inira, Last,                 |               |

#### **Program Communicator**

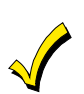

A router is required if you are utilizing WiFi for communications. The router must be powered on and connected for WiFi operation (alarm reporting) to occur. The panel must be connected to the WiFi network in order to communicate with AlarmNet 360. The router name and password will be required.

Remote Access (Total Connect) and Multi Mode (PSD) over WiFi or Cellular cannot be enabled in the panel alone. Availability of this service is controlled via the web-based programming tool on the AlarmNet 360 website. These features must be enabled through the AlarmNet 360 website first and transferred to the device.

Where applicable, use the down "√" arrow to scroll to the subsequent pages of options. Use the "∧" arrow to return to the previous page. The Lyric Controller Communications must be programmed using AlarmNet 360. The APL, City ID, CS ID, Supervision, Old Alarm Time, Remote Acc. Comm., Multi Mode Comm., WiFi Fault Time, Cellular Fault Time, Cellular Rollover, Cellular 24 Hour Test fields can be viewed but are not programmable locally on the Lyric Controller. The options for those fields are shown for reference only. Only the Communications Path, DHCP and IP Address fields can be programmed locally on the Lyric Controller.

| Programming Field      |                                                                                                    | Function and Action                                                                                                    | Programmed<br>Default |
|------------------------|----------------------------------------------------------------------------------------------------|----------------------------------------------------------------------------------------------------|-----------------------|
| Communications<br>Path | <ul> <li>Select the type of Communications Module.</li> <li>NOTE: The available options are dependent upon which communications module(s) has been installed. If Communication Path is set to Cellular, the control will report to AlarmNet 360 over the Cellular network not WiFi.</li> <li>Options:<br/>None</li> <li>WiFi</li> <li>OPtions:</li> </ul> |                                                                                                    | WiFi                  |
| APL                    | Enables or disab<br>Options:<br>Disabled<br>Enabled                                                                                                    | Disabled                                                                                                    |                       |
| City ID                | 2-digit Central Station Primary City ID (Decimal).<br>Options:                                                                                                    |                                                                                                    | Blank                 |
| CS ID                  | 2-digit Primary Central Station ID (Hex).<br>Options:<br>01-FF                                                                                                    |                                                                                                    | Blank                 |
| Sub ID                 | 4-digit Subscriber Account Number (Decimal).<br><b>Options:</b><br>0001-9999                                                                                                    |                                                                                                    | Blank                 |
| Supervision            | Determines how often the Communications Module sends<br>supervisory messages to the Central Station.<br><b>Options:</b><br>None<br>24 Hours<br>30 Days                                                                                                    |                                                                                                    | 30 Days               |
| Old Alarm Time         | Determines how<br>undeliverable ala<br><b>Options:</b><br>10 Minutes<br>30 Minutes<br>2 Hours<br>8 Hours<br>24 Hours                                                                                                    | long the system will attempt to redeliver an<br>arm message to the Central Station.<br>15 Minutes<br>1 Hour<br>4 Hours<br>12 Hours | 10 Minutes            |

#### Programmed **Programming Field Function and Action** Default Enables or disables user remote access via internet and/or Cellular. Disabled Remote Acc. Comm. Options: Disabled Enabled Multi Mode Comm. Enables or disables Multi Mode feature. Disabled **NOTE:** This field will only be viewable if Remote Acc. Comm. Is enabled. **Options:** Disabled **Enhanced Reports** Determines time delay before the Communications Module notifies 00 WiFi Fault Time the control panel of a loss of contact with the internet. Appears only (min) if WiFi is enabled in Communications Path field. Enter the 2-digit time delay (in minutes). Options: 00-99 Use DHCP Allows the panel to dynamically select the IP addresses. Yes NOTE: If "No" is selected, four additional programming fields are displayed. **Options:** Yes No 255.255.255.255 NIC IP Address This field only appears if "No' is selected in the Use DHCP field. Enter the 4-part Network Interface Card (NIC) IP address (up to 12 digits). 255.255.255.255 Subnet Mask This field only appears if "No' is selected in the Use DHCP field. Enter the 4-part Subnet Address (up to 12 digits). 255.255.255.255 **Gateway IP Address** This field only appears if "No' is selected in the Use DHCP field. Enter the 4-part Gateway IP Address (up to 12 digits). 255.255.255.255 **DNS Server IP** This field only appears if "No' is selected in the Use DHCP field. Enter Address the 4-part Domain Name Server IP Address (up to 12 digits). Select "Save" and then select "OK" when the "Programming Done" screen appears. Determines time delay before the Communications Module notifies 60 **Cellular Fault Time** the control panel of a loss of contact with the network. Appears only (min) if Cellular is enabled in Communications Path field. Enter the 2-digit time delay (in minutes). **Options:** 00-99 Allows Supervision messages to be sent over Cellular in the event No Cellular Rollover that contact with the internet is lost. Appears only if "WiFi & Cellular" is enabled in the Communications Path field. Options: No Yes No Cellular 24 Hour Test Enables daily test of Cellular module operation. Appears only if "WiFi & Cellular" is enabled in the Communications Path field. **Options:** No Yes Select "Save" and then select "OK" when the "Programming Done"

#### **Program Communicator (Continued)**

screen appears.

#### **Program Zones**

The Lyric supports both Honeywell 5800 Series and SiX<sup>™</sup> Series Bi-Directional sensors. The steps required to enroll these sensors differ. It should be noted that once a SiX<sup>™</sup> Series sensor has been enrolled in the panel it must be deleted before it can be enrolled in a different panel. Refer to deleting Wireless Zones or Keys section for additional information. A Zone Descriptor should be assigned to each enrolled device to ensure that Zones can be easily identified.

**Batch learning Mode** - Multiple SiX<sup>™</sup> Series sensors can be enrolled using the Batch Learning Mode. Refer to the *Batch Learning Enrollment* section for additional information.

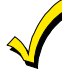

# Before enrolling SiX<sup>™</sup> Series sensors, ensure that the Lyric Controller has been updated with the latest firmware version.

| Programming Field | Function and Action                                                                                                    |                                                                                                    |  |  |
|-------------------|----------------------------------------------------------------------------------------------------|----------------------------------------------------------------------------------------------------|--|--|
| Zones             | Use the down " $\lor$ " arrow to scroll to the next page of options or the " $\land$ " arrow to return to the previous page.                                                                                                    |                                                                                                    |  |  |
|                   | <ol> <li>New</li> <li>Front Door</li> <li>Window</li> <li>New</li> <li>- 126. New</li> <li>27 130. New (Main) (relation of the second second s</li></ol> | <ul> <li>2. New</li> <li>4. Back Door</li> <li>6. Motion Sensor</li> <li>8. New</li> <li>eserved for Garage Door Zones)</li> <li>(Z-Wave Thermostat zones)</li> <li>Is</li> </ul>        |  |  |
| Serial Number     | <b>NOTE:</b> This field does not                                                                                                    | apply to Hardwire Zone 1 and 2 or Temperature Zones 280-291                                                                                                    |  |  |
|                   | When "Serial Number" has been selected "Enter Serial Number or Activate" is displayed. Follow the applicable steps below to enroll the SiX <sup>™</sup> or 5800 Series sensors.<br><b>Enroll SiX<sup>™</sup> Series Devices</b> (Refer to the documentation provided with the specific                                                                                                    |                                                                                                    |  |  |
|                   | <ol> <li>Enroll via RF Learning</li> <li>Insert the battery in the sensor or pull the battery tab as applicable. The sensor's green LED will flash rapidly. Allow up to 20 seconds for pairing to complete. If the sensor has been successfully paired with the control, the sensor's green LED will light steady for three seconds and the control will beep once to confirm. If the pairing is not successful, remove the battery and repeat this step.</li> <li>Two transmissions (open/close) of the device will be required. The device serial number is displayed on the screen following the first transmission and the panel beeps two times. Following the second transmission the system beeps three times and returns to the Zone Programming Screen.</li> <li>The device's battery level and signal strength is displayed on the Lyric control's Zones programming screen. For additional information regarding signal strength refer to the Installation &amp; Reference Guide.</li> </ol>                                                                                                    |                                                                                                    |  |  |
|                   | <ul> <li>Enroll Six Series Devices</li> <li>Select the "RF Type"<br/>Contact<br/>Glass Break<br/>Motion<br/>Smoke<br/>Wireless Siren</li> <li>Enter the 16-digit seri<br/>displayed keypad and</li> <li>NOTE: Enter only the 16 a</li> </ul>                                                                                                    | <u>: Manually</u><br>to scroll through the available Six Series device types:<br>al number (MAC ID) printed on the transmitter using the<br>I select "Done".<br>Ipha-numeric characters. |  |  |

## **Program Zones (Continued)**

| Programming Field            |                                                                                                    | Function and Action                                       |  |  |
|------------------------------|----------------------------------------------------------------------------------------------------|-----------------------------------------------------------|--|--|
| Serial Number<br>(Continued) | <ol> <li>The system beeps one time and returns to the Zone Programming Screen and<br/>displays the programmed Serial Number and Service. Select "Save".</li> <li>The system returns to the Zone Programming Screen and the device's battery<br/>level and signal strength is displayed on the Lyric control. Activate the device to<br/>confirm the enrollment.</li> </ol>                                                                                                    |                                                           |  |  |
|                              | <b>NOTE:</b> If a duplicate serial number is entered, the system will emit a single long beep and a confirmation screen will be displayed. Select "OK". The system returns to the previous screen. <b>Enroll 5800 Series Devices</b><br>The transmitter serial number and loop number can be enrolled via RF transmission                                                                                                    |                                                           |  |  |
|                              | Enroll via RF Learning<br>To enroll the 5800 device using RF Learning mode, three transmissions (open/close)<br>of the device will be required. The initial transmission activates the RF Learning mode<br>and the system will emit a single beep. A second transmission enrolls the serial number<br>(which is displayed on the screen) and the system beeps two times and displays<br>"Activate Sensor Again To Confirm". A third transmission will confirm the serial<br>number. The system beeps two times and returns to the Zone programming screen |                                                           |  |  |
|                              | Select "Save". The system re<br>Enroll 5800 Devices Manua                                                                                                    | eturns to the Zone programming screen.<br>ally            |  |  |
|                              | <ol> <li>Select the "RF Type" and<br/>displayed.</li> </ol>                                                                                                    | d scroll through the available device types until 5800 is |  |  |
|                              | 2. Enter the 7-digit serial number printed on the transmitter using the displayed keypad and select "Done". The system beeps one time and returns to the Zone Programming Screen.                                                                                                    |                                                           |  |  |
|                              | 3. Select "Save". The system returns to the Zone Programming Screen.                                                                                                    |                                                           |  |  |
|                              | confirmation screen will be displayed. Select "OK". The system returns to the previous screen.                                                                                                    |                                                           |  |  |
| Loop Number                  | NOTE: This field does not apply to Hardwire Zone 1 and 2 or Temperature Zones (280-291) or if SiX <sup>™</sup> Series devices are being programmed.                                                                                                    |                                                           |  |  |
|                              | Select "Loop Number" to toggle between 1, 2, 3 and 4 as applicable. Select Save.                                                                                                    |                                                           |  |  |
| Service                      | NOTE: This field applies if SiX <sup>™</sup> Series devices are being programmed.                                                                                                    |                                                           |  |  |
|                              | Select "Service" to change the option, which is dependent on the type of SiX™ device that is being installed.                                                                                                    |                                                           |  |  |
| Zone Description1/           | Select "Zone Description 1 o                                                                                                    | r Zone Description 2". Using the displayed keypad enter   |  |  |
| Zone Description 2           | Zone Description 1 or Zone Description 2. The system announces the Zone Description.                                                                                                    |                                                           |  |  |
|                              | page.                                                                                                    |                                                           |  |  |
|                              | NOTE: When programming the Zone Description, after entering the first letter of the description on the keypad, use the up "∧" and down "∨" arrows to scroll through the available proprogrammed zone descriptions.                                                                                                    |                                                           |  |  |
| Device Type                  | Use the down " $V$ " arrow to scroll to the pert name of options. Use the " $\Lambda$ " arrow to                                                                                                    |                                                           |  |  |
| Device Type                  | return to the previous page.                                                                                                    |                                                           |  |  |
|                              | Select "Device Type" from the displayed list, the system returns to the Zone screen.                                                                                                    |                                                           |  |  |
|                              | Select "Save" if programming is complete.                                                                                                    |                                                           |  |  |
|                              | Options:                                                                                                    | Door                                                      |  |  |
|                              | Window                                                                                                    | Motion Sensor                                             |  |  |
|                              | Glass Break                                                                                                    | Smoke Detector                                            |  |  |
|                              | Heat Sensor                                                                                                    | Carbon Mono. Det.                                         |  |  |
|                              | i emperature<br>Environmental                                                                                                    | Medical                                                   |  |  |
|                              | Fire                                                                                                    | Police                                                    |  |  |
|                              | Local Alarm                                                                                                    | Other                                                     |  |  |
| 1                            | Garage Door                                                                                                    |                                                           |  |  |

## Program Zones (Continued)

| Response Type | The system displays the specific options, which are dependent upon the Device Type                                                  |                                                             |  |  |
|---------------|----------------------------------------------------------------------------------------------------|-------------------------------------------------------------|--|--|
|               | that was selected for the zone. Use the down " $\vee$ " arrow to scroll to the next page of                                         |                                                             |  |  |
|               | options. Use the " $\wedge$ " arrow to return to the previous page.                                                                 |                                                             |  |  |
|               | Select "Response Type" from the displayed list, the system returns to the Zone screen.<br>Select "Save" if programming is complete. |                                                             |  |  |
|               | Options:                                                                                                    |                                                             |  |  |
|               | Not Used                                                                                                    | Entry Exit 1                                                |  |  |
|               | Entry Exit 2                                                                                                    | Perimeter                                                   |  |  |
|               |                                                                                                    |                                                             |  |  |
|               | 24 Hour Silent                                                                                                    | 24 Hour Audible<br>Fire No Verification                     |  |  |
|               | Interior With Delay                                                                                                    | Monitor                                                     |  |  |
|               | Carbon Monoxide                                                                                                    | Garage                                                      |  |  |
|               | Arm Stav                                                                                                    | Arm Away                                                    |  |  |
|               | Disarm                                                                                                    | No Response                                                 |  |  |
|               | Silent Burglary                                                                                                    | Resident Monitor                                            |  |  |
|               | Resident Response                                                                                                    | General Monitor                                             |  |  |
|               | General Response                                                                                                    | Fire With Verification                                      |  |  |
|               | Day/Night                                                                                                    | Garage Monitor                                              |  |  |
|               | Local Alarm                                                                                                    |                                                             |  |  |
|               | Select "Save" if programmir                                                                                                    | ng is complete. The system returns to the Zone              |  |  |
|               | Programming screen.                                                                                                    |                                                             |  |  |
| Alarm Report  | Activates reporting option f                                                                                                    | or the device being enrolled.                               |  |  |
|               | <b>NOTE:</b> This field is for Alarm                                                                                                | s. If Response Type "Trouble" is set up and Alarm Report is |  |  |
|               | Set to "No" the system will still report if Report Troubles was enabled in the<br>Reporter programming                              |                                                             |  |  |
|               | Coloct "Alarm Doport" to to                                                                                                    | adle between "Ne" or "Vee" Celest "Cove" if pregramming     |  |  |
|               | is complete. The system ret                                                                                                    | urns to the Zone Programming screen                         |  |  |
|               | Options:                                                                                                    |                                                             |  |  |
|               | No                                                                                                    |                                                             |  |  |
|               | Yes                                                                                                    |                                                             |  |  |
| Chime         | Enable or disable chime mo                                                                                                    | de for specific device being enrolled (applies to Entry/    |  |  |
|               | Exit, Perimeter, and Interior                                                                                                    | Response types only)                                        |  |  |
|               | Select "Chime" to scroll three                                                                                                    | ough the available chime sounds. Select "Save" if           |  |  |
|               | programming is complete.                                                                                                    | The system returns to the Zone Programming screen.          |  |  |
|               | Options:                                                                                                    |                                                             |  |  |
|               | Disabled                                                                                                    |                                                             |  |  |
|               | Standard                                                                                                    |                                                             |  |  |
|               | Melody                                                                                                    |                                                             |  |  |
|               | Melody Long                                                                                                    |                                                             |  |  |
|               | Ascendiona                                                                                                    |                                                             |  |  |
|               | Alert 1                                                                                                    |                                                             |  |  |
|               | Alert 2                                                                                                    |                                                             |  |  |
|               | Doorbell 1                                                                                                    |                                                             |  |  |
|               | Doorbell 2                                                                                                    |                                                             |  |  |
|               | Evolve                                                                                                    |                                                             |  |  |
|               | Select "Save" if programmi                                                                                                    | ng is complete. The system returns to the Zone              |  |  |
|               | Programming screen.                                                                                                    |                                                             |  |  |

## **Program Zones (Continued)**

| Programming Field | Function and Action                                                                                                    |  |  |
|-------------------|----------------------------------------------------------------------------------------------------|--|--|
| Supervision       | Select supervision for device being enrolled. The system displays the applicable<br>options based upon the Device Type that was selected. Select "Supervision" to scroll<br>between the following options:<br>Options: Hardwire Zone<br>Normal Open<br>Normal Closed<br>End of Line<br><u>RF Zone</u><br>Supervised<br>Unsupervised<br><u>Temperature</u><br>High Temp (Default selection for Zones 280, 282, 284 and 286, 288, 290)<br>Low Temp (Default selection for Zones 281, 283, 285 and 287, 289, 291)<br>Select "Save" if programming is complete. The system returns to the Zone |  |  |
| Arm Night         | Allows specific programmed motion sensors to be active when Arm Night Stay mode<br>is enabled and the system is Armed in Stay mode by the User. If "Motion Sensor" is<br>selected in the Response Type Field, the Arm Night option will be available.<br><b>Options:</b><br>Yes<br>No<br>Select "Save" if programming is complete. The system returns to the Zone<br>Programming screen.                                                                                                    |  |  |

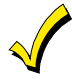

After all Zones have been enrolled, the SiX<sup>™</sup> Series Device firmware should be updated to ensure the latest version is being used. Refer to the Updating SiX<sup>™</sup> Series Sensor and Key Fob firmware section.

#### Batch Learning Enrollment (SiX<sup>™</sup> Series Devices only)

The Lyric Controller is capable of learning multiple SiX Series devices via the Batch (RF) Learning Mode. The system will assign each wireless device enrolled via the Batch Learning mode to the next available zone.

| Programming Field | Function and Action                                                                                                    |
|-------------------|----------------------------------------------------------------------------------------------------|
| Zones             | After entering the Zone Programming mode, select RF6 Batch "Start" to enter batch<br>learning mode. Fault and restore each of the sensors being enrolled. When batch<br>learning is complete select RF6 Batch "Stop". (Refer to the documentation provided<br>with the specific SiX <sup>™</sup> device being enrolled for additional information.) |
|                   | The controller will assign the device to the next available Zone. The device's battery level and signal strength is displayed on the Lyric control.                                                                                                    |
|                   | <b>NOTE:</b> The default "Service" for the SiXCT Contacts is set to "Reed" whether learned locally at the Controller or via TotalConnect 360.                                                                                                    |
|                   | To change the Service to "Contact" perform the following for each applicable Zone:<br>1. Select the appropriate Zone and then select "Edit"                                                                                                    |
|                   | <ol> <li>Select "Service". The system toggles between "Reed" and "Contact".</li> <li>Select "Save"</li> </ol>                                                                                                    |
|                   | 4. Select the "つ" key to exit the current screen. The system returns to the previous screen.                                                                                                    |
|                   | <b>NOTE:</b> Re-entering Batch Programming mode after exiting from Zone Programming, will require exiting and re-entering Installer Programming,                                                                                                    |

#### **Program Keys**

The Lyric Controller features 32 Wireless Key (RF Key Fob) Zones that allow it to support a combination of one, two, four, six and eight button devices. It should be noted that once a SiX<sup>™</sup> Series wireless key (key fob) has been enrolled in the panel it must be deleted before it can be enrolled in a different panel. Refer to deleting Wireless Zones or Keys section for additional information.

| Programming Field | Function and Action                                                                                                    |  |  |  |
|-------------------|----------------------------------------------------------------------------------------------------|--|--|--|
| Keys              | Select the "Add new" button to enroll a new wireless key.                                                                                                    |  |  |  |
| Кеу Туре          | <ul> <li>Select the specific type of key being entered or enrolled. The system scrolls through the available options.</li> <li>NOTE: Before enrolling a SiXFOB wireless key select "Key Fob", if you are enrolling four buttons or "Key Fob 8 Button" if you are enrolling all 8 buttons.</li> <li>SIA Installation: Select "Key Fob 8 Button and refer to the SiXFOB Installation Instructions.</li> </ul>                                                                                                    |  |  |  |
|                   | Options:       Key Fob 1 Button       Key Fob (4 Button)       Key Fob 8 Button         Key Fob 2 Button       Key Fob 6 Button                                                                                                    |  |  |  |
| User              | Select a User from the displayed list.<br><b>Options:</b><br>Master<br>Guest<br>Duress<br>User 3 - User 46<br><b>NOTE:</b> The wireless key must be associated with a specific User/User Code in order for it to<br>operate. Refer to the Lyric User Guide for additional Information regarding User Codes.                                                                                                    |  |  |  |
| Serial Number     | <ul> <li>NOTE: The wireless key must be associated with a specific User/User Code in order for it to operate. Refer to the Lyric User Guide for additional Information regarding User Codes.</li> <li>When "Serial Number" has been selected "Enter Serial Number or Activate" is displayed. Follow the applicable steps below to enroll the SiX<sup>™</sup> or 5800 Series Wireless Keys.</li> <li>Enroll SiXFOB wireless keys (Refer to the documentation provided with the SiXFOB wireless key for additional information.)</li> <li>Press and release the top two buttons on the SiXFOB. The wireless key's left and right LEDs will alternately flash green. Allow up to 20 seconds for pairing to complete. If the sensor has been successfully paired with the control the wireless key's green LED will light steady for three seconds, the device serial number is displayed on the screen and the panel beeps two times. If the pairing is not successful, press the top two buttons on the wireless key to confirm. The system beeps three times and returns to the Zone Programming Screen.</li> <li>Assign a User and select "Save"</li> <li>The wireless key's battery level and signal strength can be viewed on the Zone programming screen.</li> <li>Enroll 5800 Series Wireless Keys</li> <li>The transmister serial number and loop number can be enrolled via RF transmission OR manually.</li> <li>Enroll via RF Learning - To enroll the 5800 device using RF Learning mode, press and release any button on the wireless key. Three transmissions of the device will be required. The initial transmission activates the RF Learning mode and the system will emit a single beep. A second transmission enrolls the serial number and the system beeps two times and displays "Activate Sensor Again To Confirm". A third transmission will confirm the serial number. The system beeps two times and returns to the programming screen.</li> </ul> |  |  |  |
| Zone              | The system displays the next available Key Zone Number. Select "Zone" to manually<br>enter a specific 3-digit Zone Number on the displayed keypad.<br>NOTE: If the desired Zone Number is not available, the system returns to the previous screen.<br>Options:<br>131-162<br>Select "Done". The system returns to the previous screen. Repeat the previous step to<br>enter another Zone Number.                                                                                                    |  |  |  |

## Program Keys (Continued)

| Programming Field                                                                                        | Function and Action                                                                                                    |                                                                                             |                                                                                                    |
|----------------------------------------------------------------------------------------------------|----------------------------------------------------------------------------------------------------|---------------------------------------------------------------------------------------------|----------------------------------------------------------------------------------------------------|
| Button Key * - Zn *<br>* The Key number and<br>Zn number are<br>dependent upon the<br>Key Type selected. | Assign a function to a s<br>options.<br><b>Options:</b><br>Disarm<br>Arm Stay<br>24 Hour Silent<br>24 Hour Auxiliary<br>Fire No Verification | specific Button Key. The s<br>Arm Away<br>No Response<br>24 Hour Audible<br>Silent Burglary | system scrolls through the available<br>* Options are the same for each<br>Button/Zone combination. |

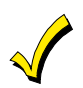

After all Key Fobs have been enrolled, the SiX<sup>™</sup> Series Device firmware should be updated to ensure the latest version is being used. Refer to the Updating SiX<sup>™</sup> Series Sensor and Key Fob firmware section.

#### Deleting Wireless Zones or Keys

The following procedure should be used to delete SiX<sup>™</sup> Series or 5800 Sensors or Wireless Keys.

| Programming Field | Function and Action                                                                                                    |  |  |
|-------------------|----------------------------------------------------------------------------------------------------|--|--|
| Zones             | NOTE: SiX <sup>™</sup> Series sensors must be deleted from the controller before the device can be                                                                         |  |  |
| OR                | enrolled in another system.                                                                                                    |  |  |
| Kevs              | 1. Enter Zone Programming OR Keys Programming mode.                                                                                                    |  |  |
|                   | 2. Select the Zone OR Key to be deleted and then select "DELETE"                                                                                                    |  |  |
|                   | 3. Select "Yes" to confirm the deletion. All programming information for the deleted device is removed from the system. The system returns to the Zone Programming screen. |  |  |
|                   | 4. Select the "ウ" key to exit the current screen. The system returns to the previous screen.                                                                               |  |  |

#### Updating SiX<sup>™</sup> Series Sensor and Key Fob Firmware

After entering Master User Programming Mode select the "Advanced" icon. Follow the steps below to update the SiX™ Series Sensor or Key Fob firmware.

| Programming Field         | Function and Action                                                                                                    |
|---------------------------|----------------------------------------------------------------------------------------------------|
| Update Sensor<br>Firmware | 1. Select "Start" to initiate Firmware Update and follow the instructions on the Lyric, as applicable.                                         |
| OR                        | 2. Select "Stop" when Firmware Update.                                                                                                    |
| Update Keyfob<br>Firmware | <ol> <li>When the update is completed select the "כ" key to exit the current screen. The<br/>system returns to the previous screen.</li> </ol> |

| Programming Field | Function and Action                                                                                                    | Programmed<br>Default |
|-------------------|----------------------------------------------------------------------------------------------------|-----------------------|
| Report Selection  | Enable or disable Reporting of Specific Events. Use the down " $\lor$ " arrow to scroll to the next page of options. Use the " $\land$ " arrow to return to the previous page.                                                            | Not Applicable        |
| Arm Away          | Enable or disable reports to the Central Station when the system is Armed Away.<br>The system toggles between "Disabled" and "Enabled".                                                                                                   | Enabled               |
| Arm Stay          | Enable or disable reports to the Central Station when the system is Armed Stay.<br>The system toggles between "Disabled" and "Enabled".                                                                                                   | Enabled               |
| Disarm            | Enable or disable reports to the Central Station when the system is Disarmed.<br>The system toggles between "Disabled" and "Enabled".                                                                                                    | Enabled               |
| Exit Error        | Enable or disable reports to the Central Station when an Exit Error<br>is detected.<br>This field is always "Enabled" and is not selectable.                                                                                              | Enabled               |
| Recent Closing    | Enable or disable reports to the Central Station when the system<br>is Armed Away and any burglary zone is faulted (within two<br>minutes after the initial exit delay expires).<br>This field is always "Enabled" and is not selectable. | Enabled               |
| Event Log Full    | Enable or disable reports to the Central Station when system detects that the Event Log is full.<br>The system toggles between "Disabled" and "Enabled".                                                                                  | Enabled               |
| Trouble           | Enable or disable reports to the Central Station when the system detects that a Zone has a Trouble condition.<br>The system toggles between "Disabled" and "Enabled".                                                                     | Enabled               |
| Trouble Restore   | Enable or disable reports to the Central Station when the system detects that a zone that had been in Trouble has been restored. The system toggles between "Disabled" and "Enabled".                                                     | Enabled               |
| Alarm Restore     | Enable or disable reports to the Central Station when the system<br>detects that a zone that had been in Alarm has been restored.<br>The system toggles between "Disabled" and "Enabled".                                                 | Enabled               |
| Alarm Cancel      | Enable or disable reports to the Central Station when Alarm has<br>been cancelled<br>The system toggles between "Disabled" and "Enabled".                                                                                                 | Enabled               |
| Test              | Enable or disable reports to the Central Station when a Test has been initiated.<br>This field is always "Enabled" and is not selectable.                                                                                                 | Enabled               |
| Test Restore      | Enable or disable reports to the Central Station when a Test has<br>been completed.<br>This field is always "Enabled" and is not selectable.                                                                                              | Enabled               |
| Bypass            | Enable or disable reports to the Central Station when a Zone has<br>been manually bypassed.<br>The system toggles between "Disabled" and "Enabled".                                                                                       | Enabled               |
| Bypass Restore    | Enable or disable reports to the Central Station when a bypassed zone has been restored.<br>The system toggles between "Disabled" and "Enabled".                                                                                          | Enabled               |
| AC Loss           | Enable or disable reports to the Central Station when the system<br>detects the loss of AC power. This report will be randomized up to<br>4 hours.<br>The system toggles between "Disabled" and "Enabled".                                | Enabled               |
| AC Loss Restore   | Enable or disable reports to the Central Station when the system detects that AC power has been restored.<br><b>NOTE:</b> This report will be randomized up to 4 hours.<br>The system toggles between "Disabled" and "Enabled".           | Enabled               |

## **Program Reporter (Continued)**

| Programming Field         | Function and Action                                                                                                    | Programmed<br>Default |
|---------------------------|----------------------------------------------------------------------------------------------------|-----------------------|
| Low Battery               | Enable or disable reports to the Central Station when the system detects a Low Battery condition.<br>The system toggles between "Disabled" and "Enabled"                                                                                             | Enabled               |
| Low Battery Restore       | Enable or disable reports to the Central Station when the system detects that a Low Battery condition has been corrected.<br>The system toggles between "Disabled" and "Enabled".                                                                    | Enabled               |
| RF Low Battery            | Enable or disable reports to the Central Station when the system detects a Low Battery condition in an RF transmitter. The system toggles between "Disabled" and "Enabled".                                                                          | Enabled               |
| RF Low Battery<br>Restore | Enable or disable reports to the Central Station when the system detects that a Low Battery condition in an RF transmitter has been corrected.                                                                                                    | Enabled               |
| Options                   | Select Reporter Options Reporting of Specific Events.                                                                                                    | Not applicable        |
| Number of Reports         | Limits the number of messages sent (per zone) to the Central<br>Station during an armed period. The system scrolls between the<br>available options.<br><b>Options:</b><br>1 Report<br>2 Reports<br>3 Reports<br>4 Reports<br>5 Reports<br>6 Reports | 2 Reports             |
| Alarm Report Delay        | Select the time delay for alarm reporting. The system scrolls<br>between the available options.<br><b>Options:</b><br>No delay<br>15 Sec.<br>30 Sec.<br>45 Sec.                                                                                      | 30 Sec.               |
| First Offset Report       | Select the time for the first Test Report following power-<br>up/programming or downloading. The system scrolls between the<br>available options.<br><b>Options:</b><br>6 Hrs<br>12 Hrs<br>18 Hrs<br>24 Hrs                                          | 6 Hrs                 |
| Report Frequency          | Select the Test Report frequency. The system scrolls between the<br>available options.<br><b>Options:</b><br>Never<br>Every Day<br>Every 7 Days<br>Every 30 Days                                                                                     | Never                 |

## **Program Sounder**

| Programming Field       | Function and Action                                                                                                    | Programmed<br>Default |
|-------------------------|----------------------------------------------------------------------------------------------------|-----------------------|
| Burglary Alarm<br>Sound | Reduces the full burglary alarm sound for testing. The system<br>toggles between the available options.<br><b>Options:</b><br>Yes (Full volume)<br>No (Test volume – installer mode)                                                                                                    | Yes                   |
| Burglary Bell Timeout   | Disable or select the time for timeout of the Burglary Alarm<br>Sounder. The system scrolls between the available options.<br><b>Options:</b><br>No<br>4 Minutes<br>8 Minutes<br>12 Minutes<br>16 Minutes                                                                                                    | 4 Minutes             |
| Fire Bell Timeout       | Disable or select the time for timeout of the Fire Alarm Sounder.<br>The system scrolls between the available options.<br><b>Options:</b><br>No<br>4 Minutes<br>8 Minutes<br>12 Minutes<br>16 Minutes                                                                                                    | 4 Minutes             |
| Arm Confirm             | Disable or enable sounder "ding" when system is armed locally or<br>via an RF Keypad or Wireless Key. The system scrolls between the<br>available options.<br>NOTE: This feature must be enabled for Commercial Burglary<br>installations.<br>Options:<br>None<br>All RF (and panel)<br>RF Key Fob<br>RF Keypad | RF Key fob            |

| Programming Field |                                                                                                    | Function and Action                                                                                                    | Programmed<br>Default |
|-------------------|----------------------------------------------------------------------------------------------------|----------------------------------------------------------------------------------------------------|-----------------------|
| Entry Delay 1     | Select an Entry Delay t<br>selected time before so<br>not been disarmed.<br>ETL: The Entry Delay (<br>Options:<br>None<br>15 Seconds<br>30 Seconds<br>45 Seconds                                                                                                    | ime in seconds. The system will wait the<br>bunding alarm upon entering, if system has<br>must be set for a maximum of 45 seconds.<br>90 Seconds<br>2 Minutes<br>3 Minutes<br>4 Minutes | 30 Seconds            |
| Entry Delay 2     | Select an Entry Delay t<br>selected time before so<br>not been disarmed.<br>ETL: The Entry Delay n<br>Options:<br>None<br>15 Seconds<br>30 Seconds<br>45 Seconds<br>60 Seconds                                                                                                    | ime in seconds. The system will wait the<br>bunding alarm upon entering, if system has<br>must be set for a maximum of 45 seconds.<br>90 Seconds<br>2 Minutes<br>3 Minutes<br>4 Minutes | 30 Seconds            |
| Exit Delay        | Select an Exit Delay time in seconds for both Entry Delay 1 and 2<br>Zone Types. The system will wait the selected time before<br>sounding an alarm if the exit door is left open after the system has<br>been armed.<br><b>Options:</b><br>45 Seconds<br>60 Seconds<br>90 Seconds<br>2 Minutos |                                                                                                    | 60 Seconds            |
| Backlight Timeout | Disable or enable back<br>toggles between the a<br>NOTE: The backlight ti<br>Program Mode<br>being armed aw<br>Options:<br>No<br>30 Seconds                                                                                                    | light turnoff after 30 seconds. The system<br>vailable options.<br>meout will not turn off when the panel is in<br>or if any zone that prevents the panel from<br>vay is faulted.       | 30 Seconds            |
| Quick Arm         | Disable or enable Quick Arm Mode. If enabled, pressing the AWAY<br>button (ICON) and then selecting the "Quick Arm" button on the<br>displayed keypad will arm the system. The system toggles<br>between the available options.<br><b>Options:</b><br>No<br>Yes                                 |                                                                                                    | Yes                   |
| Quick Exit        | Disable or enable Quick Exit Mode. If enabled the Exit Delay can<br>be restarted to allow entry or exit when the system is armed. The<br>system toggles between the available options.<br><b>Options:</b><br>No<br>Yes                                                                          |                                                                                                    | Yes                   |

#### **Program System Settings**

## **Program System Settings**

| Restart Exit Time    | Disable or enable Restart Exit Time Mode after the system has<br>been armed and the Exit Delay is counting down. If enabled, the<br>Exit Delay time can be restarted by selecting the "Restart" icon<br>and entering the User Code (if quick arming is disabled) or by<br>selecting the Restart icon (if quick arming is enabled). The system<br>toggles between the available options.<br><b>NOTE:</b> Automatic Exit Delay Reset, which resets exit delay if the<br>entry/exit door is re-opened and closed before Exit Delay<br>time expires after arming, is always enabled regardless of this<br>setting.<br><b>Options:</b><br>No<br>Yes | Yes      |
|----------------------|----------------------------------------------------------------------------------------------------|----------|
| Exit Warning         | Disable or enable audible Exit Warning. Exit warning sounds<br>consist of slow continuous beeps until the last 10 seconds, when it<br>changes to fast beeps. This field is not programmable and is<br>always enabled.                                                                                                    | Yes      |
| Auto Stay Arming     | Disable or enable Auto Stay Arming Mode. The system toggles<br>between the available options. If enabled, when the control panel<br>has been armed "Armed Away" locally or via RF keypad, the<br>system will switch to the "Armed Stay" mode if the Exit Time has<br>expired and no exit has been made.<br><b>Options:</b><br>No<br>Yes                                                                                                    | Yes      |
| Lack of Usage Notify | Disable or enable Lack of Usage Notification feature. The system<br>scrolls between the available options. If enabled, notifies the<br>Central Station if an end user has not operated the security system<br>for a selected period of time by sending a System Inactivity report<br>(CID code 654).<br><b>Options:</b><br>Disabled<br>1 Day<br>7 Days<br>27 Days<br>90 Days<br>180 Days<br>365 Days                                                                                                    | Disabled |
| Power-Up in Previous | Disable or enable Power-Up in Previous Mode feature. The system<br>toggles between the available options. When the system powers<br>up armed, an alarm will occur 1 minute after arming if a zone is<br>faulted. Any bypassed zones will remain bypassed.<br>This field is always "Enabled" and is not selectable.                                                                                                    | Yes      |
| Display Alarm Cancel | Disable or enable display of Cancelled Alarm. The system toggles<br>between the available options.<br><b>Options:</b><br>No<br>Yes                                                                                                    | Yes      |
| Display Exit Time    | Disable or enable display of Exit Time. The system toggles<br>between the available options.<br><b>Options:</b><br>No<br>Yes                                                                                                    | Yes      |

## Program System Settings (Continued)

| Programming Field                                                                                                  | Function and Action                                                                                                    | Programmed<br>Default |
|----------------------------------------------------------------------------------------------------|----------------------------------------------------------------------------------------------------|-----------------------|
| [(A) - (D)] Cross<br>Zone Delay                                                                                    | Select "Cross Zone Delay". The System toggles between the<br>following:<br>None<br>30 Seconds<br>1 Minute<br>90 Seconds<br>2 Minutes<br>3 Minutes<br>4 Minutes<br>Note: Cross zoning cannot be used in conjunction with APL. | None                  |
| <ul> <li>(A) Cross Zone 1</li> <li>(B) Cross Zone 1</li> <li>(C) Cross Zone 1</li> <li>(D) Cross Zone 1</li> </ul> | Select the first zone that will be used for Cross Zoning for the respective Cross Zone List [(A) - (D)]. The system displays the available zones.                                                                            | Disabled              |
| <ul><li>(A) Cross Zone 2</li><li>(B) Cross Zone 2</li><li>(C) Cross Zone 2</li><li>(D) Cross Zone 2</li></ul>      | Select the second zone that will be used for Cross Zoning for the respective Cross Zone List [(A) - (D)]. The system displays the available zones.                                                                           | Disabled              |

## Program Z-Wave

| Programming Field   | Function and Action                                                                                                   | Programmed<br>Default |
|---------------------|----------------------------------------------------------------------------------------------------|-----------------------|
| Z-Wave              | Enable or Disable Z-Wave operation for use with Z-Wave thermostats. The system toggles between the available options. | Enabled               |
|                     | <b>Options:</b><br>Enabled<br>Disabled                                                                                |                       |
| Temperature Display | Select the correct temperature display. The system toggles between the available options.                             | Fahrenheit            |
|                     | <b>Options:</b><br>Fahrenheit<br>Celsius                                                                              |                       |

## Program RF Keypad

The Lyric supports the installation of up to eight SiX<sup>™</sup> Series RF keypads. The Keypad should be setup in accordance with the documentation provided with the keypad prior to beginning the enrollment process. A Zone Descriptor should be assigned to each enrolled Keypad to ensure that Zones can be easily identified.

| Programming Field  |                                                                                                    | Function and Action                                                                                                    |  |
|--------------------|----------------------------------------------------------------------------------------------------|----------------------------------------------------------------------------------------------------|--|
| RF Keypad          | Select a keypad zone from the available options, then select "Add New" to enroll the RF Keypad OR select "Add New" to enroll the RF Keypad in the next available zone. |                                                                                                    |  |
|                    | 850. Keypad<br>852. Keypad<br>854. Keypad<br>856. Keypad                                                                                                    | 851. Keypad<br>853. Keypad<br>855. Keypad<br>857. Keypad                                                                                                    |  |
|                    | Select a zone and then s<br>The following options ar                                                                                                    | elect "Edit" or "Add New" to program the next available zone.<br>e displayed:                                                                                                    |  |
|                    | Serial Number                                                                                                    |                                                                                                    |  |
|                    | Zone Description 1                                                                                                    | Zone Description 2                                                                                                    |  |
|                    | Supervision<br>Time                                                                                                    |                                                                                                    |  |
| Serial Number      | When "Serial Number" has been selected "Enter Serial Number or Activate" is displayed. Follow the applicable steps below to enroll the SiX™ Keypad.                    |                                                                                                    |  |
|                    | (Refer to the documenta                                                                                                    | ation provided with the SiX™ keypad for additional information.)                                                                                                    |  |
|                    | <ol> <li>Apply power to the<br/>the keypad has beer<br/>will be displayed. If t<br/>disconnect the batte</li> </ol>                                                    | RF keypad. Allow up to 20 seconds for pairing to complete. If<br>successfully paired with the control, the "Pairing Complete"<br>he pairing is not successful, remove electrical power and<br>ry. |  |
|                    | 2. Reinstall the battery                                                                                                    | and repeat step 1.                                                                                                    |  |
|                    | <ol> <li>The device serial nur<br/>three times and return</li> </ol>                                                                                                   | nber is displayed on the Lyric screen and the system beeps<br>rns to the Zone Programming Screen.                                                                                                 |  |
|                    | 4. The device's battery                                                                                                    | level and signal strength are displayed on the Lyric control.                                                                                                    |  |
| Zone Description1/ | Select "Zone Description                                                                                                    | 1 or Zone Description 2". Using the displayed keypad enter                                                                                                    |  |
| Zone Description 2 | Zone Description 1 or Zo                                                                                                    | ne Description 2. The system announces the Zone Description.                                                                                                    |  |
|                    | page.                                                                                                    |                                                                                                    |  |
|                    | NOTE: When programm                                                                                                    | ning the Zone Description, after entering the first letter of the                                                                                                    |  |
|                    | description on th<br>the available pre                                                                                                    | ne keypad, use the up ∧ and down ∨, arrows to scroll through programmed zone descriptions.                                                                                                    |  |
| Supervision Time   | The Supervision Time is                                                                                                    | not programmable locally and is set to 60 minutes                                                                                                    |  |
| (minutes)          |                                                                                                    |                                                                                                    |  |

#### **Communications Diagnostics**

For additional information regarding these fields, refer to the Lyric Controller Installation and Setup Guide p/n 800-18076 or higher.

#### Communication Diagnostics

Use the down " $\lor$ " arrow to scroll to the next page of options. Use the " $\land$ " arrow to return to the previous page. Choose from the following options (depending upon the Communication Module that is installed):

**Configure WiFi** – Provides access to the options for connecting the Lyric Controller panel to a WiFi Network **WiFi Information** – Displays IP information if the WiFi Communication Path is enabled.

**Cellular Information** - Displays Cellular information if the Communication Path is enabled and the device is registered.

**Communication Status** – Displays status of the WiFi or Cellular Communications Paths and performs a self-test of the advanced encryption standard (AES) algorithm.

Test Communication - Performs network diagnostics and sends test alarms to the network.

Setup Communication - Resets factory defaults.

**Communication ID Numbers** – Displays programmed information for the installed communication module.

#### Configure WiFi

- 1. Select "Comm. Diagnostics" from the Installer Programming screen to connect the Lyric Controller panel to a WiFi Network.
- 2. Select "Configure WiFi". The System displays the following options: Scan Access Points

Manual Configure AP WPS

Automatic Video Recovery

#### Enroll using Scan Access Points

- **NOTE:** If the preferred access point is not available after scanning, manually select the network via the "Manually Configure Access Points" procedure.
- 1. Select "Scan". The available networks and signal strength are displayed. Use the down " $\vee$ " arrow to scroll to the next page of options. Use the " $\wedge$ " arrow to return to the previous page.

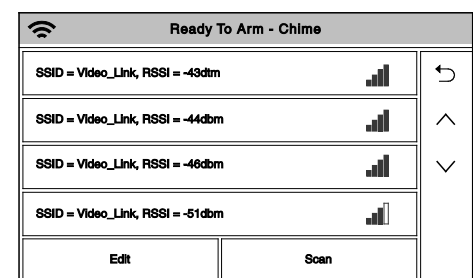

| Bars              | Meaning       | RSSI range (dBM)       |
|-------------------|---------------|------------------------|
| 4 White           | No connection | -255 (used internally) |
| 1 Yellow, 3 White | Weak          | -81 or higher          |
| 2 Yellow, 2 White | Fair          | -71 to -80             |
| 3 Yellow, 1 White | Good          | -51 to -70             |
| 4 Yellow          | Excellent     | -50 or less            |

- 3. Select the desired Network and then press the "Edit" button. The network information is displayed. If the network is not password protected, select the "Join" button. A confirmation screen will be displayed.
- 4. Select the "Key" button and enter the password for the WiFi Network, then select the "Save" button.
- 5. Select the "Join" button. A confirmation screen is displayed.
- 6. Select "OK.
- 7. Select the "℃" button. The WiFi information will be displayed. Signal strength is indicated by a series of colored bars along with the RSSI level (in dBM).

#### Manual Configure AP (Access Point)

- 1. Select "Manual Configure AP".
- 2. Select "SSID Name" and then enter a name (not to exceed 31 characters) on the displayed keyboard.
- 3. Select "Security". The system scrolls between the following options:
  - Open wpa/wpa2 WPA2
  - WEP
- 4. Select "Network Type". The system scrolls between "Infrastructure" and "Ad-Hoc".
- 5. If a password is required, select "Key" and enter the password.
- 6. Select the "Join" option.
- 7. "Device successfully added to the Network" is displayed. Select "OK to confirm the selection.
- 8. Select the """ option. The WiFi information will be displayed. Signal strength will be indicated by a series of colored bars along with the RSSI level (in dBM). (Refer to the table above.)

## **Communications Diagnostics (Continued)**

#### WiFi Protected Set up (WPS)

| NOTE: | For WPS operation, press the WPS button on the access point first. Then press the WPS button |
|-------|----------------------------------------------------------------------------------------------|
|       | within 2 minutes                                                                             |

- 1. Select "WPS", the system displays "Please Stand-by for WPS Operation...".
- 2. If the operation is successful the system displays "Device has been successfully added to the network." Select "OK" to confirm the selection.
- 3. If the operation is unsuccessful the system displays "Failed Operation. Device not added to the network." Select "OK".

| WiFi Information - The following inform  | nation is displayed:                                                                                                    |
|------------------------------------------|----------------------------------------------------------------------------------------------------|
| <b>Message</b><br>WiFi Link:<br>DHCP:    | <b>Function</b><br>Confirms physical link connection and speed (*** Mbps or Bad)<br>Displays status of server (OK, Bad or Off)   |
| NIC IP Address:                          | Displays the communication device's assigned IP address                                                                          |
| Subnet Mask:                             | Displays the 32-bit address mask used to indicate the portion (bits) of the IP address that is being used for the subnet address |
| Gateway IP Address:                      | Displays the IP address assigned to the Gateway                                                                                  |
| DNS Server IP Address:                   | Displays the IP address assigned to the DNS server                                                                               |
| Cellular Information - The following inf | ormation is displayed:                                                                                                    |
| LYRIC-3G Communications Module           | e                                                                                                    |
| Message                                  | Function                                                                                                    |
| Cell Phone Type:                         | UMTS                                                                                                    |
| Model:                                   | Displays model number (i.e.; PHS8-USA)                                                                                           |
| IMEI:                                    | Displays device's 15-digit serial number                                                                                         |
| ICC ID:                                  | Display SIM Card's 20-digit serial number                                                                                        |
|                                          | Displays registration status                                                                                                    |
| Registration Status:                     | (Home, Registration Failed - not registered, Registration Denied,                                                                |
|                                          | Registration Unknown, Roam, Searching)                                                                                           |
| Access Technology:                       | UMTS/HSDPA/HSPA (3G) OR GSM (2G)                                                                                                 |
| Channel:                                 | Displays 4-digit RF channel no.                                                                                                  |
| Ec/No                                    | Power to Noise Ratio (in -dBm)                                                                                                   |
| RSCP                                     | Displays signal code power (in -dBm)                                                                                             |
| LYRIC-CDMA Communications Mo             | dule                                                                                                    |
| Message                                  | Function                                                                                                    |
| Cell Phone Type:                         | CDMA                                                                                                    |
| Model:                                   | Displays model number (i.e.; SL3010T)                                                                                            |
| ESN/MEID:                                | Displays Device's 32-bit serial number                                                                                           |
| Registration Status:                     | Displays registration status                                                                                                    |
| Access Technology:                       | CDMA 1X                                                                                                    |
| Channel:                                 | Displays 3-digit RF channel no.                                                                                                  |
| Ec/lo                                    | Ratio of Signal Power to Overall Noise (in -dB)                                                                                  |
| RSSI                                     | Displays RSSI signal strength (in -dBm)                                                                                          |
| If the Cellular is not registered the fo | ollowing may be displayed:                                                                                                    |
| Configuring radio module - P             | lease wait                                                                                                    |
| Radio module powered up bu               | t not initialized yet - Please wait                                                                                              |
| Radio module operation suspe             | ended – cannot retrieve information                                                                                              |
| Radio module failure - SIM err           | 'O'                                                                                                    |
| Radio module failure - Cannol            | t initialize radio module                                                                                                    |
| Radio module in airplane mod             | ie – reconfiguring and repooting – please walt                                                                                   |
| kadio module powering up - j             | please wait                                                                                                    |

## **Communications Diagnostics (Continued)**

| Communication Status - The                                           | following information is displayed:                                                                                                    |
|----------------------------------------------------------------------|----------------------------------------------------------------------------------------------------|
| Message                                                              | Function                                                                                                    |
| Cellular and/or IP:                                                  | Not Registered! Or No Physical Link)                                                                                                    |
| Encryption:<br>AlarmNet Registration                                 | Displays result of encryption test (Pass or Fail)<br>Displays Account Registration status (Registered or Not Registered)                           |
|                                                                      |                                                                                                    |
| Test Communication - Perform<br>tests a                              | ms network diagnostics and sends test alarms to AlarmNet 360. The following re available depending on the type of communications module installed: |
| Test Ethernet                                                        | munication noth is applied. The network discretion process toots the                                                                               |
| integrity of the links between t                                     | he Lyric Controller and the various connection points of AlarmNet Control that                                                                     |
| are known as "Redirectors". If a performed.                          | a physical link is detected and is ready, the following diagnostics are                                                                            |
| Testing Gateway                                                      | Traces the connection to the Gateway and displays the following:                                                                                   |
| Successful!                                                          | A successful trace to Gateway                                                                                                    |
| Testing Gateway - Failed!                                            | Failed to reach Gateway                                                                                                    |
| resting Redirector                                                   | Control. The following will be displayed:                                                                                                    |
| Redirector * - Service OK                                            | Service at AlarmNet Control on Redirector 1, 2 or 3 is functioning.                                                                                |
| SUMMARY                                                              | A summary of the tests is displayed after Redirector 3 is tested. The                                                                              |
| Redirector 1 - Service OK<br>Redirector 2 - Service OK               | example shows that the tests of all three connection points, or<br>Redirectors, were successful If an error occurred at any point, the             |
| Redirector 3 – Service OK                                            | summary will display "Failed" next to the faulty Redirector                                                                                        |
| If no physical link is detected,<br>No Physical Link                 | the test is aborted and one of the following is displayed:<br>No physical link is detected                                                         |
| Link Not Ready                                                       | There is a link but it is not ready (address not resolved).                                                                                        |
| * = Number of the director being<br>Send Any                         | tested is displayed                                                                                                    |
| If both WiFi and Cellular comm<br>is sent over WiFi path. If that is | unication paths are enabled and the Lyric Controller is registered, a Test alarm not successful, it sends the alarm over Cellular path.            |
| Send Cellular Message<br>If Cellular communication path              | is enabled and the Lyric Controller is registered, a Test alarm to AlarmNet 360                                                                    |
| over the Cellular path.                                              |                                                                                                    |
| If WiFi communication path is a                                      | enabled and the Lyric Controller is registered, a test alarm to AlarmNet 360                                                                       |
| The following messages are dis                                       | splayed in response to the Send Any, Send Cellular Message and Send Ethernet                                                                       |
| Message selections:                                                  |                                                                                                    |
| Waiting For AC                                                       | ge Test Message is being sent                                                                                                    |
| ACK Received                                                         | The device is registered                                                                                                    |
| Setun Communication - Poso                                           | t factory defaults. Solect the following option:                                                                                                   |
| Factory Defaults – The commu                                         | nication device is reset to factory default values.                                                                                                |
| Communication ID Numbers                                             | - The following information is displayed, as applicable to communications path                                                                     |
| Message Function                                                     |                                                                                                    |
| MAC: Displays                                                        | Panel MAC address                                                                                                    |
| MAC CRC: Displays<br>WiFi Module Displays                            | Panel MAC CRC number<br>physical address of the WiFi module                                                                                        |
| WiFi Ver Displays                                                    | WiFi Module software version                                                                                                    |

## **Communications Diagnostics (Continued)**

#### Registering the Lyric Controller

Register the communications module through the AlarmNet 360 website.

The following information available should be available when programming the device:

- Primary City ID (two-digit number)
- Primary Central Station ID (two-digit hexadecimal number)
- Primary Subscriber ID (four-digit number)
- MAC ID and MAC CRC number (located on the outside of the box and on label inside module).

**Note:** Data must be transferred to the module, and it must be registered. Registration can take up to five minutes to complete.

| Step | Action                                                                                                    |
|------|----------------------------------------------------------------------------------------------------|
| 1.   | Log on to the AlarmNet 360 <sup>TM</sup> website. Go to: http://alarmNet360.com                                                                                                    |
| 2.   | Log in and follow the on-screen prompts. If you are not signed up for this service, click on "Dealer<br>Signup" from the login screen to gain access to the Honeywell web-based programming.<br><b>Dealer Sign-Up Direct Link</b> :<br>https://services.alarmnet.com/AlarmNetDirectp_signup/Submission_Agree.aspx |
| 3.   | You will be instructed how to proceed upon completing the sign-up form. Only one sign-up per dealer is required. Once an initial user is established, additional logins may be created by that user.                                                                                                    |
| 4    | Once the module has registered, log out of the AlarmNet 360 website.                                                                                                    |

#### **Checking Signal Strength**

When choosing a suitable mounting location, check the communications module's signal strength to ensure proper operation. For most installations, using the module's internal antenna, mounting the Lyric controller as high as practical, and avoiding large metal components provides adequate signal strength for proper operation. To check signal strength, perform the following test.

#### Check Signal Strength

- With the System in the Installer Programming mode, select the "Comm. Diagnostics" button and then select the "Cellular Information" button. The Cellular Information will be displayed. The signal strength is displayed (in dBm) as RSCP if the Lyric-3G module is operating on the 3G Network or RSSI if the module Lyric-3G module is operating on the 2G Network and for the Lyric-CDMA module.
- 2. Compare the displayed RSCP or RSSI number to the correct Signal Strength Guide at right to ensure adequate signal strength. If necessary, relocate the Controller to obtain better signal strength (select "Cellular Information" again to refresh the reading).
- If adequate signal strength cannot be achieved, External Antenna Kit model Cell-ANTST should be used.

# Lyric -3G Signal Strength

| RSCP (3G)  |                |
|------------|----------------|
| Good2      | 20 to -90 dBm  |
| OK9        | 1 to -100 dBm  |
| Marginal10 | 01 to -106 dBm |
| Bad10      | 07 to -120 dBm |

#### RSSI (2G)

| Good     | -20 to -89 dBm   |
|----------|------------------|
| OK       | -90 to -98 dBm   |
| Marginal | -99 to -104 dBm  |
| Bad      | -105 to -120 dBm |

#### Lyric -CDMA Signal Strength

| RSSI     |                 |
|----------|-----------------|
| Good     | 20 to -90 dBm   |
| OK       | 91 to -100 dBm  |
| Marginal | 101 to -106 dBm |
| Bad      | 107 to -120 dBm |

## Testing the System

After installation is completed, the security system should be carefully tested, as follows:

| Step | Action                                                                                                   |
|------|----------------------------------------------------------------------------------------------------|
| 1.   | With the system in the disarmed state, check that all zones are intact. If the "Home" button is not lit, |
|      | select the Zones icon to display the faulted zone(s). If necessary, restore faulted zone(s) so that the  |
|      | "Home" button lights. Fault and restore every sensor individually to assure that it is being             |
|      | monitored by the system.                                                                                 |

#### Armed System Test

Alarm messages will be sent to the Central Station during the following steps 1 and 2. Notify the Central Station in advance that tests will be in progress.

| Step | Action                                                                                                |  |  |  |  |  |  |  |
|------|----------------------------------------------------------------------------------------------------|--|--|--|--|--|--|--|
| 1.   | Arm the system and fault one or more zones. Silence alarm sounder(s) and disarm the system by         |  |  |  |  |  |  |  |
|      | selecting the Home key and entering the Security Code. Check entry/exit delay zones.                  |  |  |  |  |  |  |  |
| 2.   | 2. Check the keypad-initiated alarms that are in the system by selecting the Panic key. If the system |  |  |  |  |  |  |  |
|      | has been programmed for audible emergency, the keypad will emit a steady alarm sound, and             |  |  |  |  |  |  |  |
|      | "ALARM" and zone number will be displayed. Silence the alarm by pressing the Home key and             |  |  |  |  |  |  |  |
|      | entering the Security Code. If the system has been programmed for silent emergency, there will be     |  |  |  |  |  |  |  |
|      | no audible alarms or displays, but a report will be sent to the Central Station.                      |  |  |  |  |  |  |  |
| 3.   | Notify the Central Station when all tests are finished, and verify results with them.                 |  |  |  |  |  |  |  |
| 4.   | To test the wireless part of the system and the RF receiver, perform the RF Sniffer Mode and Go-      |  |  |  |  |  |  |  |
|      | No-Go Tests.                                                                                          |  |  |  |  |  |  |  |

#### Additional Tests

The Test button provides access to several test modes. The system displays the selected Test Mode in the status bar and beeps every 30-40 seconds.

#### RF Sniffer Test Mode

This mode is used to verify that all transmitters have been properly programmed. Sniffer Mode does not automatically expire. You must manually exit Sniffer Mode to return to normal operation.

#### Go-No-Go Test Mode

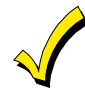

Conducting this test with your hand wrapped around the transmitter will cause inaccurate results. If a button is pressed on a transmitter that has been programmed to set ARM AWAY, ARM STAY, or DISARM, the system will exit the Go/No Go Test mode and the programmed action will occur.

The Go-No-Go tests is used to verify adequate RF signal strength from the proposed transmitter location, and allow you to reorient or relocate transmitters if necessary, before mounting the transmitters permanently. This mode is similar to the RF Sniffer Mode, except that the wireless receiver gain is reduced. This will enable you to make sure that the RF signal from each transmitter is received with sufficient signal amplitude when the system is in the normal operating mode.

#### Walk Test Mode

The Walk Test mode allows each protection point to be checked for proper operation.

#### Zone Discovery Mode

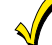

Zone Discovery Mode requires Installer supervision when in use. The system is not fully operational for fire or life safety while Zone Discovery Mode is active.

Zone discovery mode can be used to remotely view all zones that have been programmed in the system for operation. The zones must have a response type programmed and in the case of RF zones, must also have a serial number programmed. All programmed zones (except for duress) will be displayed.

| Programming Field | Function and Action                                                                                                    |
|-------------------|----------------------------------------------------------------------------------------------------|
| Walk Test         | <ol> <li>Open each protected door and window and all sensors and listen for three beeps<br/>from the control, followed by the zone's Voice Descriptor, if it is programmed.<br/>Identification of each faulted protection point should appear on the display. The<br/>display will clear when the zone is restored.</li> <li>When all protection points have been checked and restored, there should be no zone<br/>identification numbers displayed on the touchscreen.</li> </ol> |

| Testing the syst          |                                                                                                    |
|---------------------------|----------------------------------------------------------------------------------------------------|
| Programming Field         | Function and Action                                                                                                    |
| RF Sniffer Test           | <ul> <li>NOTE: If the communicator is in the process of sending a report to the Central Station, the system will not enter the RF Sniffer Mode. Wait a few minutes and try again.</li> <li>1. The system displays all programmed zone numbers and zone descriptors which have a non-zero Zone Type. Fault each transmitter in turn, causing each one to send a signal. As the system receives a signal from each of the transmitters, the zone number of that transmitter disappears from the display. The transmitters may be checked upon installation, or in an installed system.</li> <li>2. When all transmitters have been checked, Exit RF Sniffer Test mode by depressing the Home key and entering the Installer Code or a User Code.</li> </ul>                                                                                   |
| Go-No-Go Test             | <ul> <li>Once the transmitters have been enrolled and placed in their desired locations, and the approximate length of wire to be run to sensors is connected to the transmitter screw terminals (if used), fault each transmitter.</li> <li>1. The keypad beeps three times indicating signal reception, displays the appropriate zone number and announced the zone description.</li> <li>2. If the keypad does not beep, reorient or move the transmitter to another location. Usually a few inches in either direction is all that is required.</li> <li>3. If each transmitter produces the proper keypad response when faulted, they can be permanently mounted according to their respective instructions.</li> <li>3. Exit Go-No-Go Test mode by depressing the Home key and entering the Installer Code or a User Code.</li> </ul> |
| Diagnostics               | Provides access to the Reboot Feature. Refer to the paragraph in this section for additional information regarding this feature.                                                                                                    |
| Zone Discovery            | <ol> <li>The "Zone Discovery" button is highlighted indicating that the mode is active.</li> <li>Exit Zone Discovery Mode by depressing the Home key and entering the Installer or a<br/>User Code. If you do not exit Zone Discovery Mode manually, the system will<br/>automatically exit Zone Discovery Mode in approximately 1-4 minutes dependent<br/>upon the number of zones that are programmed. The system beeps once and returns<br/>to the home screen.</li> </ol>                                                                                                    |
| Install Cell              | User feature that allow the Master User to install or replace a Communications Module.<br>Refer to the User Guide (p/n 800-18078) for additional information.                                                                                                    |
| System Information        | System Information is displayed. Select OK to return to the previous screen.                                                                                                    |
| Install Backup<br>Battery | User feature that allow the Master User to replace the backup battery. Refer to the User Guide (p/n $800-18078$ ) for additional information.                                                                                                    |
| NOTES: (1) Button-type    | e 5800 series devices do not automatically send check-in signals and must physically be                                                                                                    |

## **Testing the System (Continued)**

activated to clear the display. (2) When one button of a button type, supervised or unsupervised RF transmitter is activated, all zones assigned to

- other buttons on that transmitter are cleared. This also applies to transmitters that have multiple loops (zones).
- (3) Any transmitter that is not "entered" will not turn off its zone number.

(4) For SIA installations, the following devices may be used as specified for panic (24-hour) alarm response:
wireless keys which have two-button panic pairs available, on which only the two-button panic pairs may be

programmed for any 24-hour alarm response
wireless keypads that have a two-second delay on the special function keys, or two-button panic pairs

built-in keypad panic key

(5) Go-No-Go Test will be automatically terminated after 3-1/2 to 4 hours if it is not manually terminated. This ensures that fire and panic zones will not remain disabled. RF Sniffer Test Mode does not automatically expire and must be exited manually to return to normal operation. During the final 5 minutes the system will emit double beeps indicating that the end of Test mode is nearing.

#### **Rebooting the System**

The Reboot function allows you to restart the system if required. To reboot the system perform the following:

| Step | Action                                                                                                    |
|------|----------------------------------------------------------------------------------------------------|
| 1.   | With the System in the Installer Programming mode, select the "Test" button and then select the "Diagnostics" button.                                                |
| 2.   | The system advances to the next screen. Select the "Reboot" button.                                                                                                  |
| 3.   | A confirmation screen appears. Select "Yes". The system will restart.                                                                                                |
|      | <b>NOTE:</b> If the controller has been defaulted or is not associated with AlarmNet 360, the WiFi enrollment screen will be displayed when the boot-up is complete. |

**NOTE:** After the reboot sequence is complete a "Walk Test" should be performed to verify that all transmitters are operational in the system.

**Zone Programming Worksheet** Fill in the required data on this worksheet, then follow the programming procedure. (The defaults for Configuration 1 are shown)

| Zone<br>No. | Loop<br>No. | Device<br>Type   | Response<br>Type       | Alarm<br>Report | Chime    | Supervision | Arm<br>Night | Transmitter<br>Serial Number | Zone<br>Descriptor |
|-------------|-------------|------------------|------------------------|-----------------|----------|-------------|--------------|------------------------------|--------------------|
| 1           | N/A         | New              | Not Used               | Yes             | Disabled | End of Line | N/A          | N/A                          | (HW Zone)          |
| 2           | N/A         | New              | Not Used               | Yes             | Disabled | End of Line | N/A          | N/A                          | (HW Zone)          |
| 3           | 2           | Door             | Entry Exit 1           | Yes             | Standard | Supervised  | N/A          |                              | Front              |
| 4           | 2           | Door             | Entry Exit 1           | Yes             | Standard | Supervised  | N/A          |                              | Back               |
| 5           | 2           | Window           | Perimeter              | Yes             | Standard | Supervised  | N/A          |                              |                    |
| 6           | 1           | Motion<br>Sensor | Interior<br>with Delay | Yes             | Disabled | Supervised  | No           |                              |                    |
| 7           |             |                  |                        |                 |          |             |              |                              |                    |
| 8           |             |                  |                        |                 |          |             |              |                              |                    |
| 9           |             |                  |                        |                 |          |             |              |                              |                    |
| 10          |             |                  |                        |                 |          |             |              |                              |                    |
| 11          |             |                  |                        |                 |          |             |              |                              |                    |
| 12          |             |                  |                        |                 |          |             |              |                              |                    |
| 13          |             |                  |                        |                 |          |             |              |                              |                    |
| 14          |             |                  |                        |                 |          |             |              |                              |                    |
| 15          |             |                  |                        |                 |          |             |              |                              |                    |
| 16          |             |                  |                        |                 |          |             |              |                              |                    |
| 17          |             |                  |                        |                 |          |             |              |                              |                    |
| 18          |             |                  |                        |                 |          |             |              |                              |                    |
| 19          |             |                  |                        |                 |          |             |              |                              |                    |
| 20          |             |                  |                        |                 |          |             |              |                              |                    |
| 21          |             |                  |                        |                 |          |             |              |                              |                    |
| 22          |             |                  |                        |                 |          |             |              |                              |                    |

#### See Explanation of Zone Assignment Table Headings

| Zone<br>No. | Loop<br>No. | Device<br>Type | Response<br>Type | Alarm<br>Report | Chime | Supervision | Arm<br>Night | Transmitter<br>Serial Number | Zone<br>Descriptor |
|-------------|-------------|----------------|------------------|-----------------|-------|-------------|--------------|------------------------------|--------------------|
| 23          |             |                |                  |                 |       |             |              |                              |                    |
| 24          |             |                |                  |                 |       |             |              |                              |                    |
| 25          |             |                |                  |                 |       |             |              |                              |                    |
| 26          |             |                |                  |                 |       |             |              |                              |                    |
| 27          |             |                |                  |                 |       |             |              |                              |                    |
| 28          |             |                |                  |                 |       |             |              |                              |                    |
| 29          |             |                |                  |                 |       |             |              |                              |                    |
| 30          |             |                |                  |                 |       |             |              |                              |                    |
| 31          |             |                |                  |                 |       |             |              |                              |                    |
| 32          |             |                |                  |                 |       |             |              |                              |                    |
| 33          |             |                |                  |                 |       |             |              |                              |                    |
| 34          |             |                |                  |                 |       |             |              |                              |                    |
| 35          |             |                |                  |                 |       |             |              |                              |                    |
| 36          |             |                |                  |                 |       |             |              |                              |                    |
| 37          |             |                |                  |                 |       |             |              |                              |                    |
| 38          |             |                |                  |                 |       |             |              |                              |                    |
| 39          |             |                |                  |                 |       |             |              |                              |                    |
| 40          |             |                |                  |                 |       |             |              |                              |                    |
| 41          |             |                |                  |                 |       |             |              |                              |                    |
| 42          |             |                |                  |                 |       |             |              |                              |                    |
| 43          |             |                |                  |                 |       |             |              |                              |                    |
| 44          |             |                |                  |                 |       |             |              |                              |                    |
| 45          |             |                |                  |                 |       |             |              |                              |                    |

| Zone<br>No. | Loop<br>No. | Device<br>Type | Response<br>Type | Alarm<br>Report | Chime | Supervision | Arm<br>Night | Transmitter<br>Serial Number | Zone<br>Descriptor |
|-------------|-------------|----------------|------------------|-----------------|-------|-------------|--------------|------------------------------|--------------------|
| 46          |             |                |                  |                 |       |             |              |                              |                    |
| 47          |             |                |                  |                 |       |             |              |                              |                    |
| 48          |             |                |                  |                 |       |             |              |                              |                    |
| 49          |             |                |                  |                 |       |             |              |                              |                    |
| 50          |             |                |                  |                 |       |             |              |                              |                    |
| 51          |             |                |                  |                 |       |             |              |                              |                    |
| 52          |             |                |                  |                 |       |             |              |                              |                    |
| 53          |             |                |                  |                 |       |             |              |                              |                    |
| 54          |             |                |                  |                 |       |             |              |                              |                    |
| 55          |             |                |                  |                 |       |             |              |                              |                    |
| 56          |             |                |                  |                 |       |             |              |                              |                    |
| 57          |             |                |                  |                 |       |             |              |                              |                    |
| 58          |             |                |                  |                 |       |             |              |                              |                    |
| 59          |             |                |                  |                 |       |             |              |                              |                    |
| 60          |             |                |                  |                 |       |             |              |                              |                    |
| 61          |             |                |                  |                 |       |             |              |                              |                    |
| 62          |             |                |                  |                 |       |             |              |                              |                    |
| 63          |             |                |                  |                 |       |             |              |                              |                    |
| 64          |             |                |                  |                 |       |             |              |                              |                    |
| 65          |             |                |                  |                 |       |             |              |                              |                    |
| 66          |             |                |                  |                 |       |             |              |                              |                    |
| 67          |             |                |                  |                 |       |             |              |                              |                    |
| 68          |             |                |                  |                 |       |             |              |                              |                    |

| Zone<br>No. | Loop<br>No. | Device<br>Type | Response<br>Type | Alarm<br>Report | Chime | Supervision | Arm<br>Night | Transmitter<br>Serial Number | Zone<br>Descriptor |
|-------------|-------------|----------------|------------------|-----------------|-------|-------------|--------------|------------------------------|--------------------|
| 69          |             |                |                  |                 |       |             |              |                              |                    |
| 70          |             |                |                  |                 |       |             |              |                              |                    |
| 71          |             |                |                  |                 |       |             |              |                              |                    |
| 72          |             |                |                  |                 |       |             |              |                              |                    |
| 73          |             |                |                  |                 |       |             |              |                              |                    |
| 74          |             |                |                  |                 |       |             |              |                              |                    |
| 75          |             |                |                  |                 |       |             |              |                              |                    |
| 76          |             |                |                  |                 |       |             |              |                              |                    |
| 77          |             |                |                  |                 |       |             |              |                              |                    |
| 78          |             |                |                  |                 |       |             |              |                              |                    |
| 79          |             |                |                  |                 |       |             |              |                              |                    |
| 80          |             |                |                  |                 |       |             |              |                              |                    |
| 81          |             |                |                  |                 |       |             |              |                              |                    |
| 82          |             |                |                  |                 |       |             |              |                              |                    |
| 83          |             |                |                  |                 |       |             |              |                              |                    |
| 84          |             |                |                  |                 |       |             |              |                              |                    |
| 85          |             |                |                  |                 |       |             |              |                              |                    |
| 86          |             |                |                  |                 |       |             |              |                              |                    |
| 87          |             |                |                  |                 |       |             |              |                              |                    |
| 88          |             |                |                  |                 |       |             |              |                              |                    |
| 89          |             |                |                  |                 |       |             |              |                              |                    |
| 90          |             |                |                  |                 |       |             |              |                              |                    |
| 91          |             |                |                  |                 |       |             |              |                              |                    |

| Zone<br>No. | Loop<br>No. | Device<br>Type | Response<br>Type | Alarm<br>Report | Chime | Supervision | Arm<br>Night | Transmitter<br>Serial Number | Zone<br>Descriptor |
|-------------|-------------|----------------|------------------|-----------------|-------|-------------|--------------|------------------------------|--------------------|
| 92          |             |                |                  |                 |       |             |              |                              |                    |
| 93          |             |                |                  |                 |       |             |              |                              |                    |
| 94          |             |                |                  |                 |       |             |              |                              |                    |
| 95          |             |                |                  |                 |       |             |              |                              |                    |
| 96          |             |                |                  |                 |       |             |              |                              |                    |
| 97          |             |                |                  |                 |       |             |              |                              |                    |
| 98          |             |                |                  |                 |       |             |              |                              |                    |
| 99          |             |                |                  |                 |       |             |              |                              |                    |
| 100         |             |                |                  |                 |       |             |              |                              |                    |
| 101         |             |                |                  |                 |       |             |              |                              |                    |
| 102         |             |                |                  |                 |       |             |              |                              |                    |
| 103         |             |                |                  |                 |       |             |              |                              |                    |
| 104         |             |                |                  |                 |       |             |              |                              |                    |
| 105         |             |                |                  |                 |       |             |              |                              |                    |
| 106         |             |                |                  |                 |       |             |              |                              |                    |
| 107         |             |                |                  |                 |       |             |              |                              |                    |
| 108         |             |                |                  |                 |       |             |              |                              |                    |
| 109         |             |                |                  |                 |       |             |              |                              |                    |
| 110         |             |                |                  |                 |       |             |              |                              |                    |
| 111         |             |                |                  |                 |       |             |              |                              |                    |
| 112         |             |                |                  |                 |       |             |              |                              |                    |
| 113         |             |                |                  |                 |       |             |              |                              |                    |
| 114         |             |                |                  |                 |       |             |              |                              |                    |

| Zone<br>No. | Loop<br>No. | Device<br>Type | Response<br>Type | Alarm<br>Report | Chime    | Supervision | Arm<br>Night | Transmitter<br>Serial Number | Zone<br>Descriptor |
|-------------|-------------|----------------|------------------|-----------------|----------|-------------|--------------|------------------------------|--------------------|
| 115         |             |                |                  |                 |          |             |              |                              |                    |
| 116         |             |                |                  |                 |          |             |              |                              |                    |
| 117         |             |                |                  |                 |          |             |              |                              |                    |
| 118         |             |                |                  |                 |          |             |              |                              |                    |
| 119         |             |                |                  |                 |          |             |              |                              |                    |
| 120         |             |                |                  |                 |          |             |              |                              |                    |
| 121         |             |                |                  |                 |          |             |              |                              |                    |
| 122         |             |                |                  |                 |          |             |              |                              |                    |
| 123         |             |                |                  |                 |          |             |              |                              |                    |
| 124         |             |                |                  |                 |          |             |              |                              |                    |
| 125         |             |                |                  |                 |          |             |              |                              |                    |
| 126         |             |                |                  |                 |          |             |              |                              |                    |
| 127         | 1           | New            | Not Used         | No              | Standard | Supervised  | N/A          |                              | Main               |
| 128         | 1           | New            | Not Used         | No              | Standard | Supervised  | N/A          |                              | Main               |
| 129         | 1           | New            | Not Used         | No              | Standard | Supervised  | N/A          |                              | Main               |
| 130         | 1           | New            | Not Used         | No              | Standard | Supervised  | N/A          |                              | Main               |
| 131         | 3           | Key Fob        | Arm Away         | Yes             | Disabled | Button      | N/A          |                              |                    |
| 132         | 2           | Key Fob        | Disarm           | Yes             | Disabled | Button      | N/A          |                              |                    |
| 133         | 4           | Key Fob        | Arm Stay         | Yes             | Disabled | Button      | N/A          |                              |                    |
| 134         | 1           | Key Fob        | No<br>Response   | No              | Disabled | Button      | N/A          |                              |                    |
| 135         | 3           | Key Fob        | Arm Away         | Yes             | Disabled | Button      | N/A          |                              |                    |
| 136         | 2           | Key Fob        | Disarm           | Yes             | Disabled | Button      | N/A          |                              |                    |
| 137         | 4           | Key Fob        | Arm Stay         | Yes             | Disabled | Button      | N/A          |                              |                    |

| Zone | Loop | Device  | Response       | Alarm | Chime    | Supervision | Arm | Transmitter<br>Serial Number | Zone       |
|------|------|---------|----------------|-------|----------|-------------|-----|------------------------------|------------|
| 138  | 1    | Key Fob | No<br>Response | No    | Disabled | Button      | N/A | Sendi Humber                 | Descriptor |
| 139  | 1    | New     | Not Used       | Yes   | Disabled | Button      | N/A |                              |            |
| 140  | 1    | New     | Not Used       | Yes   | Disabled | Button      | N/A |                              |            |
| 141  | 1    | New     | Not Used       | Yes   | Disabled | Button      | N/A |                              |            |
| 142  | 1    | New     | Not Used       | Yes   | Disabled | Button      | N/A |                              |            |
| 143  | 1    | New     | Not Used       | Yes   | Disabled | Button      | N/A |                              |            |
| 144  | 1    | New     | Not Used       | Yes   | Disabled | Button      | N/A |                              |            |
| 145  | 1    | New     | Not Used       | Yes   | Disabled | Button      | N/A |                              |            |
| 146  | 1    | New     | Not Used       | Yes   | Disabled | Button      | N/A |                              |            |
| 147  | 1    | New     | Not Used       | Yes   | Disabled | Button      | N/A |                              |            |
| 148  | 1    | New     | Not Used       | Yes   | Disabled | Button      | N/A |                              |            |
| 149  | 1    | New     | Not Used       | Yes   | Disabled | Button      | N/A |                              |            |
| 150  | 1    | New     | Not Used       | Yes   | Disabled | Button      | N/A |                              |            |
| 151  | 1    | New     | Not Used       | Yes   | Disabled | Button      | N/A |                              |            |
| 152  | 1    | New     | Not Used       | Yes   | Disabled | Button      | N/A |                              |            |
| 153  | 1    | New     | Not Used       | Yes   | Disabled | Button      | N/A |                              |            |
| 154  | 1    | New     | Not Used       | Yes   | Disabled | Button      | N/A |                              |            |
| 155  | 1    | New     | Not Used       | Yes   | Disabled | Button      | N/A |                              |            |
| 156  | 1    | New     | Not Used       | Yes   | Disabled | Button      | N/A |                              |            |
| 157  | 1    | New     | Not Used       | Yes   | Disabled | Button      | N/A |                              |            |
| 158  | 1    | New     | Not Used       | Yes   | Disabled | Button      | N/A |                              |            |
| 159  | 1    | New     | Not Used       | Yes   | Disabled | Button      | N/A |                              |            |
| 160  | 1    | New     | Not Used       | Yes   | Disabled | Button      | N/A |                              |            |

Zone Programming Worksheet (Continued)

| Zone<br>No. | Loop<br>No. | Device<br>Type | Response<br>Type        | Alarm<br>Report | Chime    | Supervision      | Arm<br>Night | Transmitter<br>Serial Number | Zone<br>Descriptor |
|-------------|-------------|----------------|-------------------------|-----------------|----------|------------------|--------------|------------------------------|--------------------|
| 161         | 1           | New            | Not Used                | Yes             | Disabled | Button           | N/A          |                              |                    |
| 162         | 1           | New            | Not Used                | Yes             | Disabled | Button           | N/A          |                              |                    |
| 280         | N/A         | Temp.          | Monitor                 | Yes             | Disabled | High Temp        | N/A          | N/A                          |                    |
| 281         | N/A         | Temp.          | Monitor                 | Yes             | Disabled | Low Temp         | N/A          | N/A                          |                    |
| 282         | N/A         | Temp.          | Monitor                 | Yes             | Disabled | High Temp        | N/A          | N/A                          |                    |
| 283         | N/A         | Temp.          | Monitor                 | Yes             | Disabled | Low Temp         | N/A          | N/A                          |                    |
| 284         | N/A         | Temp.          | Monitor                 | Yes             | Disabled | High Temp        | N/A          | N/A                          |                    |
| 285         | N/A         | Temp.          | Monitor                 | Yes             | Disabled | Low Temp         | N/A          | N/A                          |                    |
| 286         | N/A         | Temp.          | Monitor                 | Yes             | Disabled | High Temp        | N/A          | N/A                          |                    |
| 287         | N/A         | Temp.          | Monitor                 | Yes             | Disabled | Low Temp         | N/A          | N/A                          |                    |
| 288         | N/A         | Temp.          | Monitor                 | Yes             | Disabled | High Temp        | N/A          | N/A                          |                    |
| 289         | N/A         | Temp.          | Monitor                 | Yes             | Disabled | Low Temp         | N/A          | N/A                          |                    |
| 290         | N/A         | Temp.          | Monitor                 | Yes             | Disabled | High Temp        | N/A          | N/A                          |                    |
| 291         | N/A         | Temp.          | Monitor                 | Yes             | Disabled | Low Temp         | N/A          |                              |                    |
| 850         | N/A         | Keypad         | N/A                     | N/A             | N/A      | 60<br>(minutes)  | N/A          |                              |                    |
| 851         | N/A         | Keypad         | N/A                     | N/A             | N/A      | 60<br>(minutes)  | N/A          |                              |                    |
| 852         | N/A         | Keypad         | N/A                     | N/A             | N/A      | 60<br>(minutes)  | N/A          |                              |                    |
| 853         | N/A         | Keypad         | N/A                     | N/A             | N/A      | 60<br>(minutes)  | N/A          |                              |                    |
| 854         | N/A         | Keypad         | N/A                     | N/A             | N/A      | 60<br>(minutes)  | N/A          |                              |                    |
| 855         | N/A         | Keypad         | N/A                     | N/A             | N/A      | 60<br>(minutes)  | N/A          |                              |                    |
| 856         | N/A         | Keypad         | N/A                     | N/A             | N/A      | 60<br>(minutes)  | N/A          |                              |                    |
| 857         | N/A         | Keypad         | N/A                     | N/A             | N/A      | 60<br>(minutes)  | N/A          |                              |                    |
| 995         | N/A         | Fire           | Fire No<br>Verification | Yes             | Disabled | Panic<br>Trigger | N/A          | N/A                          |                    |

| Zone<br>No. | Loop<br>No. | Device<br>Type | Response<br>Type  | Alarm<br>Report | Chime    | Supervision      | Arm<br>Night | Transmitter<br>Serial Number | Zone<br>Descriptor |
|-------------|-------------|----------------|-------------------|-----------------|----------|------------------|--------------|------------------------------|--------------------|
| 996         | N/A         | Medical        | Not Used          | Yes             | Disabled | Panic<br>Trigger | N/A          | N/A                          |                    |
| 998         | N/A         | Local<br>Alarm | Local             | Yes             | Disabled | Panic<br>Trigger | N/A          | N/A                          |                    |
| 999         | N/A         | Police         | 24 Hour<br>Silent | Yes             | Disabled | Panic<br>Trigger | N/A          | N/A                          |                    |

## **Explanation of Zone Assignment Table Headings**

**Loop Number -** Used with 5800 Devices. Record transmitter loop number. Entries are 1-4, depending on device being used. Refer to the transmitter's instructions or the figure provided for appropriate loop numbers.

| Device | Type- | Dependent | upon the | Zone | Number | being | programmed. |
|--------|-------|-----------|----------|------|--------|-------|-------------|
|--------|-------|-----------|----------|------|--------|-------|-------------|

| Door          | Smoke Detector    | Flood         | Fire        |
|---------------|-------------------|---------------|-------------|
| Window        | Heat Sensor       | Environmental | Garage Door |
| Motion Sensor | Carbon Mono. Det. | Medical       | Other       |
| Glass Break   | Temperature       | Police        | Local Alarm |

**Response Type -** Dependent upon the Device Type that has been selected.

| Entry Exit 1      | 24 Hour Audible      | Trouble         | Resident Monitor       |
|-------------------|----------------------|-----------------|------------------------|
| Entry Exit 2      | 24 Hour Auxiliary    | Arm Stay        | Resident Response      |
| Perimeter         | Fire No Verification | Arm Away        | General Monitor        |
| Interior Follower | Interior with Delay  | Disarm          | General Response       |
| Day/Night         | Monitor              | No Response     | Fire With Verification |
| 24 Hour Silent    | Carbon Monoxide      | Silent Burglary | Garage                 |
| Garage Monitor    | Local                |                 |                        |

**Supervision -** Dependent upon the Zone Number being programmed.

| Hardwire Zone          | Wireless Zone | Кеу            | Temperature    |
|------------------------|---------------|----------------|----------------|
| (Zone 1 & 2)           | (Zone 3-130)  | (Zone 131-162) | (Zone 280-291) |
| End of Line (Resistor) | Supervised    | Button         | High Temp      |
| Normal-Closed          | Unsupervised  |                | Low Temp       |
| Normal-Open            |               |                |                |

#### SiX<sup>™</sup> Series Device Signal Strength

| lcon | Description       | Signal Strength     |
|------|-------------------|---------------------|
|      | Five Green Bars   | Greater than -77dBm |
|      | Three Yellow Bars | -85dBm to -77dBm    |
|      | One Red Bar       | Less than -85dBm    |

## **RF Transmitter Loop Numbers**

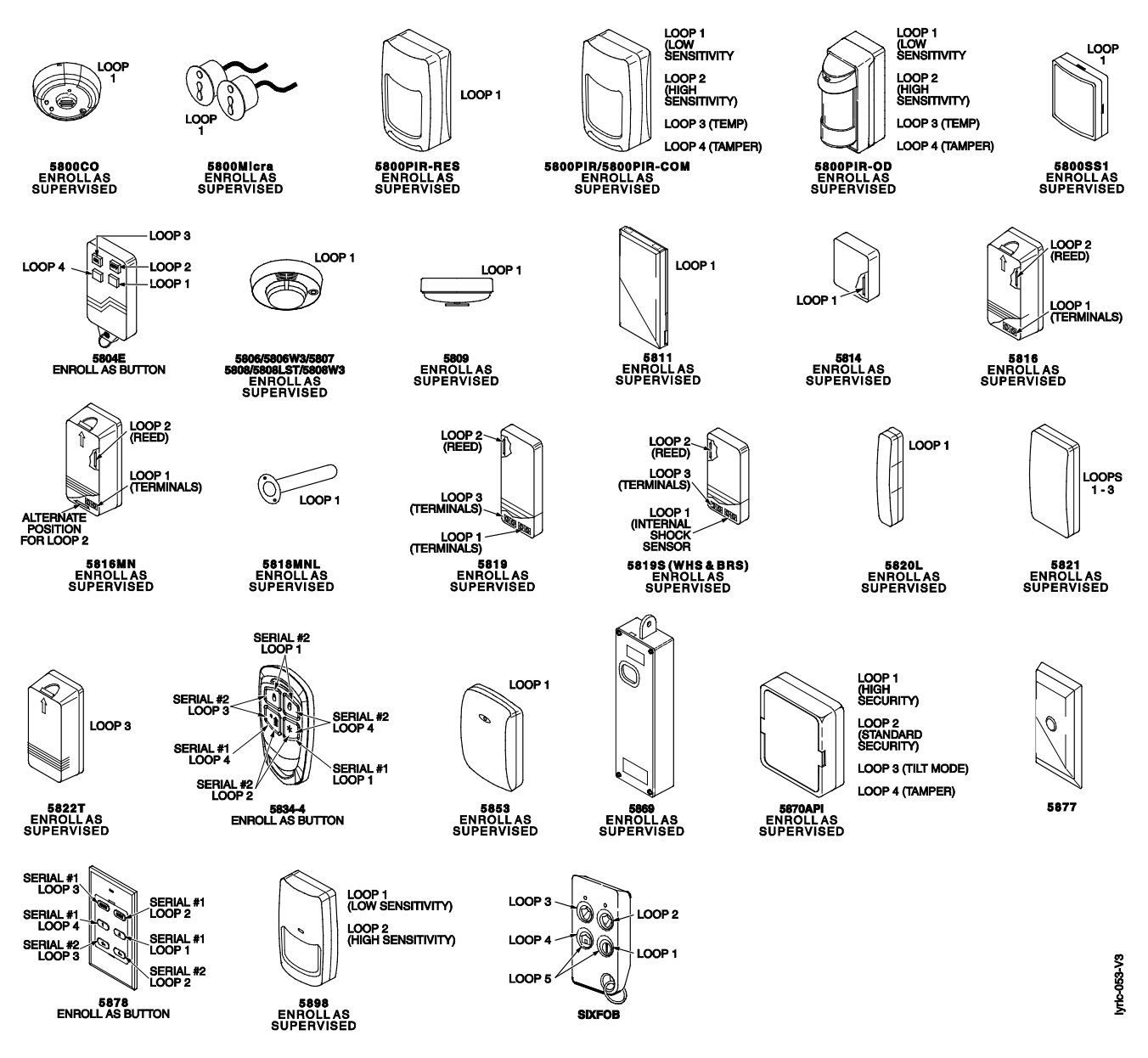

- NOTES: (1) The 5806W3 smoke detector must be used in SIA applications.
  - (2) Button type devices send only fault and low battery signals; no restore or check-in signals. Supervised RF devices send periodic check-in signals, faults, restore and low battery signals.
  - (3) The 5804E and 5834-4 encrypted (High-Security) devices must be activated while the system is in Go/No-Go Test Mode. Refer to the transmitter's Installation Instruction for complete details. The system will confirm the enrollment of the encrypted device by beeping two times
  - (4) The 5800PIR-OD, 5800SS1, 5804E, 5814, 5821, 5877, and 5878 wireless transmitters have not been evaluated by ETL.

## Programming Default Values

| Installer Code41124112411241124112System Type </th                                                                                                    |
|----------------------------------------------------------------------------------------------------|
| System TypeRF JamRF Jam LogRF Jam LogRF Jam LogRF Jam LogRF Jam LogRF House Code00000Two Way VoiceDisabledDisabledDisabledDisabledDisabledEvents - Log AllPress to Log AllPress to Log AllPress to Log AllPress to Log AllEvents - Log BypassEnabledEnabledEnabledEnabledEnabledEvents - Log Open/CloseEnabledEnabledEnabledDisabledDisabledEvents - Log Open/CloseEnabledEnabledEnabledEnabledEnabledEvents - Log Open/CloseEnabledEnabledDisabledDisabledDisabledRemote Access SerialDisabledDisabledDisabledDisabledDisabledMulti Mode SerialDisabledDisabledDisabledDisabledDisabledDate Time12:00 PM12:00 PM12:00 PM12:00 PM12:00 PMCalendarJanuary 1, 2013January 1, 2013January 1, 2013January 1, 2013Day Light Savings timeYesYesYesYesStart WeekSecondSecondSecondSecondEnd MonthNovemberNovemberNovemberNovemberInd MonthNovemberNovemberNovemberNovemberEnd MonthWiFiWiFiWiFiWiFiApLDisabledDisabledDisabledDisabledDisabledBlankBlankBlankBlank                                                                                                    |
| RF JamRF Jam LogRF Jam LogRF Jam LogRF Jam LogRF Jam LogRF House Code0000Two Way VoiceDisabledDisabledDisabledEvents - Log AllPress to Log AllPress to Log AllPress to Log AllEvents - Log BypassEnabledEnabledEnabledEnabledEvents - Log Open/CloseEnabledEnabledDisabledDisabledEvents - Log Open/CloseEnabledEnabledEnabledEnabledEvents - Log TroubleEnabledEnabledDisabledDisabledNon SecurityEnabledDisabledDisabledDisabledRemote Access SerialDisabledDisabledDisabledDisabledMulti Mode SerialDisabledDisabledDisabledDisabledOate Time12:00 PM12:00 PM12:00 PM12:00 PMTime ZoneEastern (EST)Eastern (EST)Eastern (EST)Day Light Savings timeYesYesYesYesYesYesYesYesEnd WeekFirstFirstFirstFirstCommunications PathWiFiWiFiWiFiWiFiAPLDisabledDisabledDisabledDisabledObabelBlankBlankBlankBlankBlankStart WeekFirstFirstFirstFirstCommunications PathWiFiWiFiWiFiWiFiAPLDisabledDisabledDisabledDis                                                                                                    |
| FR House Code         0         0         0         0           Two Way Voice         Disabled         Disabled         Disabled         Disabled         Disabled           Events - Log All         Press to Log All         Press to Log All         Press to Log All         Press to Log All         Press to Log All           Events - Log Dayass         Enabled         Enabled         Enabled         Disabled         Disabled         Disabled           Events - Log Open/Close         Enabled         Enabled         Enabled         Disabled         Disabled         Disabled           Non Security         Enabled         Enabled         Enabled         Disabled         Disabled         Disabled           Nulti Mode Serial         Disabled         Disabled         Disabled         Disabled         Disabled           Oatername         1         2:00 PM         12:00 PM         12:00 PM                                                                                                    |
| Two Way VoiceDisabledDisabledDisabledDisabledEvents - Log AllPress to Log AllPress to Log AllPress to Log AllPress to Log AllEvents - Log AlarmEnabledEnabledEnabledEnabledEnabledEvents - Log Open/CloseEnabledEnabledDisabledDisabledEvents - Log Open/CloseEnabledEnabledEnabledEnabledEvents - Log Open/CloseEnabledEnabledDisabledDisabledEvents - Log ConvEnabledEnabledDisabledDisabledRemote Access SerialDisabledDisabledDisabledDisabledDate TimeDisabledDisabledDisabledDisabledCalendarJanuary 1, 2013January 1, 2013January 1, 2013January 1, 2013Enter Time12:00 PM12:00 PM12:00 PM12:00 PMTime ZoneEastern (EST)Eastern (EST)Eastern (EST)Day Light Savings timeYesYesYesYesNovemberNovemberNovemberNovemberNovemberEnd WeekFirstFirstFirstFirstCommunicationDisabledDisabledDisabledDisabledCity IDBlankBlankBlankBlankBlankSupervision30 Days30 Days30 Days30 DaysOut AlarmDisabledDisabledDisabledDisabledDisabledDisabledDisabledDisabledDisabledEnter Tim                                                                                                    |
| Events - Log AllPress to Log AllPress to Log AllPress to Log AllPress to Log AllEvents - Log AlarmEnabledEnabledEnabledEnabledEnabledEvents - Log Open/CloseEnabledEnabledEnabledDisabledDisabledEvents - Log TroubleEnabledEnabledEnabledEnabledEnabledNon SecurityEnabledEnabledEnabledEnabledDisabledNersex SerialDisabledDisabledDisabledDisabledMulti Mode SerialDisabledDisabledDisabledDisabledDate Time12:00 PM12:00 PM12:00 PM12:00 PMCalendarJanuary 1, 2013January 1, 2013January 1, 2013Enter Time12:00 PM12:00 PM12:00 PMTime ZoneEastern (EST)Eastern (EST)Eastern (EST)Day Light Savings timeYesYesYesStart MonthMarchMarchMarchMorthNovemberNovemberNovemberEnd WeekFirstFirstFirstFirstCommunicatorUHUHUHAPLDisabledDisabledDisabledCity IDBlankBlankBlankBlankSup O30 Days30 Days30 Days30 DaysOdd AmarchMarchMarchMarchMarchMarchBlankBlankBlankBlankBlankBlankBlankBlankBlankBlank                                                                                                    |
| Events - Log AlarmEnabledEnabledEnabledEnabledEnabledEvents - Log BypassEnabledEnabledEnabledDisabledDisabledEvents - Log ToubleEnabledEnabledEnabledEnabledEnabledNon SecurityEnabledEnabledEnabledDisabledDisabledRemote Access SerialDisabledDisabledDisabledDisabledDisabledMulti Mode SerialDisabledDisabledDisabledDisabledDisabledDate Time12:00 PM12:00 PM12:00 PM12:00 PM12:00 PMCalendarJanuary 1, 2013January 1, 2013January 1, 2013January 1, 2013Enter Time12:00 PM12:00 PM12:00 PM12:00 PMDay Light Savings timeYesYesYesYesStart MonthMarchMarchMarchMarchStart WeekFirstFirstFirstFirstEnd WorkFirstFirstFirstFirstCommunicatorMiFiWiFiWiFiWiFiCurp LipBlankBlankBlankBlankSub IDBlankBlankBlankBlankBlankSupervision30 Days30 Days30 Days30 DaysOid AlarmDisabledDisabledDisabledDisabledChing Lip Lip Lip Lip Lip Lip Lip Lip Lip Lip                                                                                                    |
| Events - Log Open/CloseEnabledEnabledDisabledDisabledEvents - Log Open/CloseEnabledEnabledEnabledEnabledDisabledEvents - Log TroubleEnabledEnabledEnabledEnabledEnabledDisabledNon SecurityEnabledEnabledDisabledDisabledDisabledDisabledRemote Access SerialDisabledDisabledDisabledDisabledDisabledDisabledDate TimeDisabledDisabledDisabledDisabledDisabledDisabledCalendarJanuary 1, 2013January 1, 2013January 1, 2013January 1, 2013January 1, 2013January 1, 2013Enter Time12:00 PM12:00 PM12:00 PM12:00 PM12:00 PMTime ZoneEastern (EST)Eastern (EST)Eastern (EST)Eastern (EST)Day Light Savings timeYesYesYesYesStart MonthMarchMarchMarchMarchStart WorthNovemberNovemberNovemberNovemberEnd WeekSecondSecondSecondSecondCommunicatorIristFirstFirstFirstFirstAPLDisabledDisabledDisabledDisabledCity IDBlankBlankBlankBlankBlankSub DBlankBlankBlankBlankBlankSupervision30 Days30 Days30 Days30 DaysOld Alarm Time10 Minutes1                                                                                                    |
| Events - Log Open/CloseEnabledEnabledEnabledEnabledEnabledEnabledEnabledEnabledEnabledEnabledEnabledEnabledEnabledEnabledEnabledDisabledDisabledNon SecurityEnabledDisabledDisabledDisabledDisabledDisabledDisabledDisabledDisabledMutit Mode SerialDisabledDisabledDisabledDisabledDisabledDisabledDisabledDate Time                                                                                                    |
| Events - Log TroubleEnabledEnabledEnabledEnabledEnabledNon SecurityEnabledDisabledDisabledDisabledRemote Access SerialDisabledDisabledDisabledDisabledMulti Mode SerialDisabledDisabledDisabledDisabledDate TimeImage: Construct State State |
| Non SecurityEnabledEnabledDisabledDisabledDisabledRemote Access SerialDisabledDisabledDisabledDisabledDisabledMulti Mode SerialDisabledDisabledDisabledDisabledDisabledDate Time </td                                                                                                    |
| Remote Access SerialDisabledDisabledDisabledDisabledDisabledMutil Mode SerialDisabledDisabledDisabledDisabledDisabledDate TimeIIIIICalendarJanuary 1, 2013January 1, 2013January 1, 2013January 1, 2013Enter Time12:00 PM12:00 PM12:00 PM12:00 PMTime ZoneEastern (EST)Eastern (EST)Eastern (EST)Day Light Savings timeYesYesYesStart MonthMarchMarchMarchStart WeekSecondSecondSecondEnd MonthNovemberNovemberNovemberEnd WeekFirstFirstFirstFirstCommunicatorIIIIIIIIIIIIIIIIIIIIIIIIIIIIIIIIIII                                                                                                    |
| Multi Mode SerialDisabledDisabledDisabledDisabledDate TimeImageJanuary 1, 2013January 1, 2013January 1, 2013January 1, 2013Enter Time12:00 PM12:00 PM12:00 PM12:00 PM12:00 PMTime ZoneEastern (EST)Eastern (EST)Eastern (EST)Eastern (EST)Eastern (EST)Day Light Savings timeYesYesYesYesStart MonthMarchMarchMarchMarchStart WeekSecondSecondSecondSecondEnd WeekFirstFirstFirstFirstCommunications PathWiFiWiFiWiFiWiFiAPLDisabledDisabledDisabledDisabledCity IDBlankBlankBlankBlankBlankSupervision30 Days30 Days30 Days30 DaysOld Alarm TimeDisabledDisabledDisabledDisabledMulti Mode Comm.DisabledDisabledDisabledDisabledMulti Mode Comm.DisabledDisabledDisabledDisabledMulti Mode Comm.DisabledDisabledDisabledDisabledMulti Mode Comm.O0000000Use DHCPYesYesYesYesNIC IP Address255.255.255255.255.255255.255.255255.255.255Subnet Mask255.255.255255.255.255255.255.255255.255.255Subnet Mask255.255.255255.255.255<                                                                                                    |
| Date TimeImage: constraint of the systemCalendarJanuary 1, 2013January 1, 2013January 1, 2013Enter Time12:00 PM12:00 PM12:00 PMTime ZoneEastern (EST)Eastern (EST)Eastern (EST)Day Light Savings timeYesYesYesStart MonthMarchMarchMarchStart WeekSecondSecondSecondEnd WoekSecondSecondSecondEnd WeekFirstFirstFirstCommunicatorImage: constraint of the systemWiFiCommunications PathWiFiWiFiWiFiAPLDisabledDisabledDisabledCity IDBlankBlankBlankBlankSub IDBlankBlankBlankBlankSub IDBlankBlankBlankBlankSub IDBlankDisabledDisabledDisabledOld Alarm Time10 Minutes10 Minutes10 MinutesMulti Mode Comm.DisabledDisabledDisabledMulti Mode Comm.DisabledDisabledDisabledMulti Mode Comm.DisabledDisabledDisabledMulti Mode Comm.O0000000Use DHCPYesYesYesNUE P Address255.255.255255.255.255255.255.255Subnet Mask255.255.255255.255.255255.255.255Subnet Mask255.255.255255.255.255255.255.255Subnet Mask                                                                                                    |
| CalendarJanuary 1, 2013January 1, 2013January 1, 2013January 1, 2013Enter Time12:00 PM12:00 PM12:00 PM12:00 PMTime ZoneEastern (EST)Eastern (EST)Eastern (EST)Eastern (EST)Day Light Savings timeYesYesYesYesYesYesYesYesYesStart MonthMarchMarchMarchMarchStart WeekSecondSecondSecondSecondEnd MonthNovemberNovemberNovemberNovemberEnd WeekFirstFirstFirstFirstCommunicator </td                                                                                                    |
| Enter Time12:00 PM12:00 PM12:00 PM12:00 PMTime ZoneEastern (EST)Eastern (EST)Eastern (EST)Eastern (EST)Day Light Savings timeYesYesYesYesStart MonthMarchMarchMarchMarchStart WeekSecondSecondSecondSecondEnd WeekFirstFirstFirstFirstFirstCommunicator </td                                                                                                    |
| Time ZoneEastern (EST)Eastern (EST)Eastern (EST)Eastern (EST)Day Light Savings timeYesYesYesYesStart MonthMarchMarchMarchMarchStart WeekSecondSecondSecondSecondEnd MonthNovemberNovemberNovemberNovemberEnd WeekFirstFirstFirstFirstCommunications PathWiFiWiFiWiFiWiFiAPLDisabledDisabledDisabledDisabledCity IDBlankBlankBlankBlankBlankSub IDBlankBlankBlankBlankBlankSupervision30 Days30 Days30 Days30 Days30 DaysOld Alarm TimeDisabledDisabledDisabledDisabledDisabledMulti Mode Comm.DisabledDisabledDisabledDisabledDisabledMulti Mode Statt255.255.255255.255.255255.255.255255.255.255255.255.255Subnet Mask255.255.255255.255.255255.255.255255.255.255255.255.255255.255.255Subnet Mask255.255.255255.255.255255.255.255255.255.255255.255.255255.255.255255.255.255255.255.255255.255.255255.255.255255.255.255255.255.255255.255.255255.255.255255.255.255255.255.255255.255.255255.255.255255.255.255255.255.255255.255.255255.255.255255.255.25525                                                                                                    |
| Day Light Savings timeYesYesYesYesStart MonthMarchMarchMarchMarchMarchStart WeekSecondSecondSecondSecondEnd MonthNovemberNovemberNovemberNovemberInd WeekFirstFirstFirstFirstCommunicator </td                                                                                                    |
| Start MonthMarchMarchMarchMarchStart WeekSecondSecondSecondSecondEnd MonthNovemberNovemberNovemberNovemberEnd WeekFirstFirstFirstFirstCommunicatorCommunications PathWiFiWiFiWiFiAPLDisabledDisabledDisabledCity IDBlankBlankBlankBlankSub IDBlankBlankBlankBlankSub IDBlankBlankBlankBlankSupervision30 Days30 Days30 Days30 DaysOld Alarm Time10 Minutes10 Minutes10 MinutesRemote Acc. Comm.DisabledDisabledDisabledWilfi Fault Time (min)00000000Use DHCPYesYesYesYesNIC IP Address255.255.255255.255.255255.255.255255.255.255Subnt Mask255.255.255255.255.255255.255.255255.255.255Subnt Mask255.255.255255.255.255255.255.255255.255.255Subnt Mask255.255.255255.255.255255.255.255255.255.255Subnt Mask255.255.255255.255255.255.255255.255.255Subnt Mask255.255.255255.255.255255.255.255255.255.255Subnt Mask255.255.255255.255.255255.255.255255.255.255Subnt Mask255.255.255255.255.255 </td                                                                                                    |
| Start WeekSecondSecondSecondSecondEnd MonthNovemberNovemberNovemberNovemberEnd WeekFirstFirstFirstFirstCommunicatorCommunications PathWiFiWiFiWiFiAPLDisabledDisabledDisabledCity IDBlankBlankBlankBlankSub IDBlankBlankBlankBlankSupervision30 Days30 Days30 Days30 DaysOld Alarm Time10 Minutes10 Minutes10 Minutes10 MinutesRemote Acc. Comm.DisabledDisabledDisabledDisabledWiFi Fault Time (min)00000000Use DHCPYesYesYesYesYesNIC IP Address255.255.255255.255.255255.255.255.255255.255.255Subnet Mask255.255.255255.255.255255.255.255.255255.255.255Gateway IP Address255.255.255255.255.255255.255.255255.255.255                                                                                                    |
| End MonthNovemberNovemberNovemberNovemberEnd WeekFirstFirstFirstFirstFirstCommunicatorImage: Communications PathWiFiWiFiWiFiWiFiAPLDisabledDisabledDisabledDisabledCity IDBlankBlankBlankBlankBlankCS IDBlankBlankBlankBlankBlankSub IDBlankBlankBlankBlankBlankSupervision30 Days30 Days30 Days30 DaysOld Alarm Time10 Minutes10 Minutes10 Minutes10 MinutesRemote Acc. Comm.DisabledDisabledDisabledDisabledWiFi Fault Time (min)0000000000Use DHCPYesYesYesYesYesNIC IP Address255.255.255.255255.255.255.255.255.255.255.255.255.255                                                                                                    |
| End WeekFirstFirstFirstFirstCommunicator                                                                                                    |
| CommunicatorWiFiWiFiWiFiCommunications PathWiFiWiFiWiFiAPLDisabledDisabledDisabledDisabledCity IDBlankBlankBlankBlankBlankCS IDBlankBlankBlankBlankBlankSub IDBlankBlankBlankBlankBlankSupervision30 Days30 Days30 Days30 DaysOld Alarm Time10 Minutes10 Minutes10 Minutes10 MinutesRemote Acc. Comm.DisabledDisabledDisabledDisabledMulti Mode Comm.DisabledDisabledDisabledDisabledWiFi Fault Time (min)00000000Use DHCPYesYesYesYesNIC IP Address255.255.255255.255.255255.255.255255.255.255Subnet Mask255.255.255255.255.255255.255.255255.255.255Gateway IP Address255.255.255255.255.255255.255.255255.255.255                                                                                                    |
| Communications PathWiFiWiFiWiFiWiFiAPLDisabledDisabledDisabledDisabledCity IDBlankBlankBlankBlankBlankCS IDBlankBlankBlankBlankBlankSub IDBlankBlankBlankBlankBlankSupervision30 Days30 Days30 Days30 DaysOld Alarm Time10 Minutes10 Minutes10 Minutes10 MinutesRemote Acc. Comm.DisabledDisabledDisabledDisabledMulti Mode Comm.DisabledDisabledDisabledDisabledWiFi Fault Time (min)00000000Use DHCPYesYesYesYesNIC IP Address255.255.255255.255.255255.255.255255.255.255Subnet Mask255.255.255255.255.255255.255.255255.255.255Gateway IP Address255.255.255255.255.255255.255.255255.255.255                                                                                                    |
| APLDisabledDisabledDisabledDisabledCity IDBlankBlankBlankBlankBlankCS IDBlankBlankBlankBlankBlankSub IDBlankBlankBlankBlankBlankSupervision30 Days30 Days30 Days30 DaysOld Alarm Time10 Minutes10 Minutes10 Minutes10 MinutesRemote Acc. Comm.DisabledDisabledDisabledDisabledMulti Mode Comm.DisabledDisabledDisabledDisabledWiFi Fault Time (min)00000000Use DHCPYesYesYesYesNIC IP Address255.255.255255.255.255255.255.255255.255.255Subnet Mask255.255.255255.255.255255.255.255255.255.255Gateway IP Address255.255.255255.255.255255.255.255255.255.255                                                                                                    |
| City IDBlankBlankBlankBlankBlankCS IDBlankBlankBlankBlankBlankSub IDBlankBlankBlankBlankBlankSupervision30 Days30 Days30 Days30 DaysOld Alarm Time10 Minutes10 Minutes10 Minutes10 MinutesRemote Acc. Comm.DisabledDisabledDisabledDisabledMulti Mode Comm.DisabledDisabledDisabledDisabledWiFi Fault Time (min)00000000Use DHCPYesYesYesYesNIC IP Address255.255.255255.255.255255.255.255255.255.255Subnet Mask255.255.255255.255.255255.255.255255.255.255Gateway IP Address255.255.255255.255.255255.255.255255.255.255                                                                                                    |
| CS IDBlankBlankBlankBlankBlankSub IDBlankBlankBlankBlankBlankSupervision30 Days30 Days30 Days30 DaysOld Alarm Time10 Minutes10 Minutes10 Minutes10 MinutesRemote Acc. Comm.DisabledDisabledDisabledDisabledMulti Mode Comm.DisabledDisabledDisabledDisabledWiFi Fault Time (min)00000000Use DHCPYesYesYesYesNIC IP Address255.255.255255.255.255255.255.255255.255.255Subnet Mask255.255.255255.255.255255.255.255255.255.255Gateway IP Address255.255.255255.255.255255.255.255255.255.255                                                                                                    |
| Sub IDBlankBlankBlankBlankBlankSupervision30 Days30 Days30 Days30 DaysOld Alarm Time10 Minutes10 Minutes10 Minutes10 MinutesRemote Acc. Comm.DisabledDisabledDisabledDisabledMulti Mode Comm.DisabledDisabledDisabledDisabledWiFi Fault Time (min)00000000Use DHCPYesYesYesYesNIC IP Address255.255.255255.255.255255.255.255255.255.255Subnet Mask255.255.255255.255.255255.255.255255.255.255Gateway IP Address255.255.255255.255.255255.255.255255.255.255                                                                                                    |
| Supervision         30 Days         30 Days                                                                                                    |
| Old Alarm Time10 Minutes10 Minutes10 Minutes10 MinutesRemote Acc. Comm.DisabledDisabledDisabledDisabledDisabledMulti Mode Comm.DisabledDisabledDisabledDisabledDisabledWiFi Fault Time (min)0000000000Use DHCPYesYesYesYesYesNIC IP Address255.255.255255.255.255255.255.255255.255.255255.255.255Subnet Mask255.255.255255.255.255255.255.255255.255.255255.255.255Gateway IP Address255.255.255255.255.255255.255.255255.255.255255.255.255                                                                                                    |
| Remote Acc. Comm.         Disabled         Disabled                                                                                                    |
| Multi Mode Comm.         Disabled         Disabled         Disabled         Disabled           WiFi Fault Time (min)         00         00         00         00         00           Use DHCP         Yes         Yes         Yes         Yes         Yes           NIC IP Address         255.255.255         255.255.255         255.255.255         255.255.255         255.255.255           Subnet Mask         255.255.255         255.255.255         255.255.255         255.255.255         255.255.255           Gateway IP Address         255.255.255         255.255.255         255.255.255         255.255.255         255.255.255                                                                                                    |
| WiFi Fault Time (min)         00         00         00         00           Use DHCP         Yes         Yes         Yes         Yes           NIC IP Address         255.255.255         255.255.255         255.255.255         255.255.255           Subnet Mask         255.255.255         255.255.255         255.255.255         255.255.255           Gateway IP Address         255.255.255         255.255.255         255.255.255         255.255.255                                                                                                    |
| Use DHCP         Yes         Yes         Yes         Yes           NIC IP Address         255.255.255         255.255.255         255.255.255         255.255.255           Subnet Mask         255.255.255         255.255.255         255.255.255         255.255.255           Gateway IP Address         255.255.255         255.255         255.255         255.255         255.255                                                                                                    |
| NIC IP Address         255.255.255         255.255.255         255.255.255         255.255.255         255.255.255         255.255.255         255.255.255         255.255.255         255.255.255         255.255.255         255.255.255         255.255.255         255.255.255         255.255.255         255.255.255         255.255.255         255.255.255         255.255.255         255.255.255         255.255.255         255.255.255         255.255.255         255.255.255         255.255.255         255.255.255         255.255.255         255.255.255         255.255.255         255.255.255         255.255.255         255.255.255         255.255.255         255.255.255         255.255.255         255.255.255         255.255.255         255.255.255         255.255.255         255.255.255         255.255.255         255.255.255         255.255.255         255.255.255         255.255.255         255.255.255         255.255.255         255.255.255         255.255.255         255.255.255         255.255.255         255.255.255         255.255.255         255.255.255         255.255.255         255.255.255         255.255.255         255.255.255         255.255.255         255.255.255         255.255.255         255.255.255         255.255.255         255.255.255         255.255.255         255.255.255         255.255.255         255.255.255         255.255.255         255.255.255                                                                                                    |
| Subnet Mask         255.255.255.255         255.255.255         255.255.255         255.255.255         255.255.255         255.255.255         255.255.255         255.255.255         255.255.255         255.255.255         255.255.255         255.255.255         255.255.255         255.255.255         255.255.255         255.255.255         255.255.255         255.255.255         255.255.255         255.255.255         255.255.255         255.255.255         255.255.255         255.255.255         255.255.255         255.255.255         255.255.255         255.255.255         255.255.255         255.255.255         255.255.255         255.255.255         255.255.255         255.255.255         255.255.255         255.255.255         255.255.255         255.255.255         255.255.255         255.255.255         255.255.255         255.255.255         255.255.255         255.255.255         255.255.255         255.255.255         255.255.255         255.255         255.255         255.255         255.255         255.255         255.255         255.255         255.255         255.255         255.255         255.255         255.255         255.255         255.255         255.255         255.255         255.255         255.255         255.255         255.255         255.255         255.255         255.255         255.255         255.255         25                                                                                                    |
| Gateway IP Address 255 255 255 255 255 255 255 255 255 2                                                                                                    |
|                                                                                                    |
| DNS Server IP Address 255.255.255.255 255.255.255 255.255.255                                                                                                    |
| GSM Fault Time 60 60 60 60                                                                                                    |
| GSM Rollover No No No                                                                                                    |
| GSM 24 Hour Test No No No No                                                                                                    |
| Zones See Zone Programming Default Configurations                                                                                                    |
| Keys See Zone Programming Default Configurations                                                                                                    |
| Reporter                                                                                                    |
| Report Selection                                                                                                    |
| Arm Away Enabled Enabled Enabled Enabled                                                                                                    |
| Arm Stay Enabled Enabled Enabled Enabled                                                                                                    |
| Disarm Enabled Enabled Enabled Enabled                                                                                                    |
| Exit Error Enabled Enabled Enabled Enabled                                                                                                    |
| Recent Closing Enabled Enabled Enabled Enabled                                                                                                    |
| Event Log Full Enabled Enabled Enabled Enabled                                                                                                    |
| Trouble Enabled Enabled Enabled Enabled                                                                                                    |
| Trouble Restore Enabled Enabled Enabled Enabled                                                                                                    |
| Alarm Restore Enabled Enabled Enabled Enabled                                                                                                    |
| Alarm Cancel Enabled Enabled Enabled Enabled                                                                                                    |

## **Programming Default Values**

| Program Function       | Configuration 1                             | Configuration 2 | Configuration 3 | Configuration 4 |  |  |
|------------------------|---------------------------------------------|-----------------|-----------------|-----------------|--|--|
| Test                   | Enabled                                     | Enabled         | Enabled         | Enabled         |  |  |
| Test Restore           | Enabled                                     | Enabled         | Enabled         | Enabled         |  |  |
| Bypass                 | Enabled                                     | Enabled         | Enabled         | Enabled         |  |  |
| Bypass Restore         | Enabled                                     | Enabled         | Enabled         | Enabled         |  |  |
| AC Loss                | Enabled                                     | Enabled         | Enabled         | Enabled         |  |  |
| AC Loss Restore        | Enabled                                     | Enabled         | Enabled         | Enabled         |  |  |
| Low Battery            | Enabled                                     | Enabled         | Enabled         | Enabled         |  |  |
| Low Battery Restore    | Enabled                                     | Enabled         | Enabled         | Enabled         |  |  |
| RF Low Battery         | Enabled                                     | Enabled         | Enabled         | Enabled         |  |  |
| RF Low Battery Restore | Enabled                                     | Enabled         | Enabled         | Enabled         |  |  |
| Options                |                                             |                 |                 |                 |  |  |
| Number of Reports      | 2 Reports                                   | 2 Reports       | 2 Reports       | 2 Reports       |  |  |
| Alarm Report Delay     | 30 Sec.                                     | 30 Sec.         | 30 Sec.         | 30 Sec.         |  |  |
| First Report Offset    | 6 Hrs                                       | 12 Hrs          | 12 Hrs          | 12 Hrs          |  |  |
| Report Frequency       | Never                                       | 30 Davs         | Never           | Never           |  |  |
| Sounder                |                                             |                 |                 |                 |  |  |
| Burglary Alarm Sound   | Yes                                         | Yes             | Yes             | Yes             |  |  |
| Burglary Bell Timeout  | 4 Minutes                                   | 4 Minutes       | 4 Minutes       | 4 Minutes       |  |  |
| Fire Bell Timeout      | 4 Minutes                                   | 4 Minutes       | 4 Minutes       | 4 Minutes       |  |  |
| Arm Confirm            | RE Key fob                                  | RE Key fob      | RE Key fob      | RE Key fob      |  |  |
| System Settings        |                                             |                 |                 |                 |  |  |
| Entry Delay 1          | 30 Seconds                                  | 30 Seconds      | 30 Seconds      | 30 Seconds      |  |  |
| Entry Delay 7          | 30 Seconds                                  | 30 Seconds      | 30 Seconds      | 30 Seconds      |  |  |
| Evit Delay             | 60 Seconds                                  | 60 Seconds      | 60 Seconds      | 60 Seconds      |  |  |
| Posklight Timoout      | No                                          | No              | No              | No              |  |  |
|                        | Vee                                         | Vee             | Vee             | Yee             |  |  |
|                        | Yee                                         | Yee             | Yee             | Yee             |  |  |
|                        | Yee                                         | Yee             | Yee             | Yee             |  |  |
|                        | res                                         | res             | res             | res             |  |  |
| Force Bypass           | NU<br>Voo                                   | NU<br>Voo       | NU<br>Yee       | NU<br>Yee       |  |  |
|                        | Yes                                         | Yes             | Yes             | Yes             |  |  |
| Auto Stay Arming       | Yes<br>Disabled                             | Yes<br>Disabled | Yes<br>Disabled | Yes<br>Disabled |  |  |
| Lack Of Usage Notify   | Disabled                                    | Disabled        | Disabled        | Disabled        |  |  |
| Power-Up in Previous   | Yes                                         | Yes             | Yes             | Yes             |  |  |
| Display Alarm Cancel   | Yes                                         | Yes             | Yes             | Yes             |  |  |
|                        | Yes                                         | Yes             | Yes             | Yes             |  |  |
| (A) Cross Zone Delay   | INONE                                       | INONE           | INONE           | INONE           |  |  |
| (A) Cross Zone 1       | Disabled                                    | Disabled        | Disabled        | Disabled        |  |  |
| (A) Cross Zone 2       | Disabled                                    | Disabled        | Disabled        | Disabled        |  |  |
| (B) Cross Zone Delay   | None                                        | None            | None            | None            |  |  |
| (B) Cross Zone 1       | Disabled                                    | Disabled        | Disabled        | Disabled        |  |  |
| (B) Cross Zone 2       | Disabled                                    | Disabled        | Disabled        | Disabled        |  |  |
| (C) Cross Zone Delay   | None                                        | None            | None            | None            |  |  |
| (C) Cross Zone 1       | Disabled                                    | Disabled        | Disabled        | Disabled        |  |  |
| (C) Cross Zone 2       | Disabled                                    | Disabled        | Disabled        | Disabled        |  |  |
| (D) Cross Zone Delay   | None                                        | None            | None            | None            |  |  |
| (D) Cross Zone 1       | Disabled                                    | Disabled        | Disabled        | Disabled        |  |  |
| (D) Cross Zone 2       | Disabled                                    | Disabled        | Disabled        | Disabled        |  |  |
| Z-Wave                 |                                             |                 |                 |                 |  |  |
| Z-Wave                 | Enabled                                     | Enabled         | Enabled         | Enabled         |  |  |
| Temperature            | Fahrenheit                                  | Fahrenheit      | Fahrenheit      | Fahrenheit      |  |  |
| Language               |                                             |                 |                 |                 |  |  |
| Installer Language     | English                                     | English         | English         | English         |  |  |
| User Language          | English                                     | English         | English         | English         |  |  |
| RF Keypad              | See Zone Programming Default Configurations |                 |                 |                 |  |  |

## **Specifications**

| Lyric Controller Series Residential Burglar and Fire Alarm Control Panel        |                                                                                     |  |  |  |
|---------------------------------------------------------------------------------|-------------------------------------------------------------------------------------|--|--|--|
| Physical:                                                                       |                                                                                     |  |  |  |
| Dimensions:                                                                     | 8.5" (216mm) W x 6.65" (169mm) H x 1.3" (33mm) D                                    |  |  |  |
| Electrical:                                                                     |                                                                                     |  |  |  |
| Voltage Input:                                                                  | 110VAC, 60 Hz/9 Vdc from plug-in 2.7A power supply                                  |  |  |  |
| Rechargeable Backup Battery: Nickel-metal hydride battery pack rated at 7.2 Vdc |                                                                                     |  |  |  |
| Communication:                                                                  |                                                                                     |  |  |  |
| Formats Supported:                                                              | ADEMCO Contact ID <sup>®</sup> Reporting, 10 characters/sec                         |  |  |  |
|                                                                                 | SIA/DCS Format, 2225Hz Handshake, Data Tones, 2025/2235Hz, baud                     |  |  |  |
| Hardwire Zones:                                                                 | 2K ohms, End of Line Resistor (EOLR), Normally Open (N/O) and Normally Closed (N/C) |  |  |  |
| For patent information, see www.honeywell.com/patents                           |                                                                                     |  |  |  |

# - Notes -

# - Notes -

# - Notes -

THIS EQUIPMENT SHOULD BE INSTALLED IN ACCORDANCE LYBIC ALSO COMPLIES WITH THE FOLLOWING: WITH THE NATIONAL FIRE PROTECTION ASSOCIATION CANADIAN STANDARDS ASSOCIATION (CSA) STANDARDS ANSI/NFPA 70 NATONAL ELECTRIC CODE AND C22.1, CANADIAN ELECTRICAL CODE, PART 1, NFPA 72 NATIONAL FIRE ALARM CODE, CHAPTER 2 (NATIONAL FIRE PROTECTION ASSOC., BATTERYMARCH SAFETY STANDARD FOR ELECTRICAL INSTALLATIONS AND CAN/ULC-S540 PARK, QUINCY, MA 02169). PRINTED INFORMATION INSTALLATION OF RESIDENTIAL FIRE WARNING DESCRIBING PROPER INSTALLATION, EVACUATION SYSTEMS. PLANNING AND REPAIR SERVICE IS TO BE PROVIDED WITH THIS EQUIPMENT.

THIS DEVICE COMPLIES WITH PART 15 OF FCC RULES. **OPERATION IS SUBJECT TO THE FOLLOWING TWO** CONDITIONS: (1) THIS DEVICE MAY NOT CAUSE HARMFUL INTERFERENCE, AND (2) THIS DEVICE MUST ACCEPT ANY INTERFERENCE RECEIVED, INCLUDING INTERFERENCE THAT MAY CAUSE UNDESIRED OPERATION.

#### NOTE: THE HARD WIRE ZONES CANNOT BE USED AS FIRE ZONES.

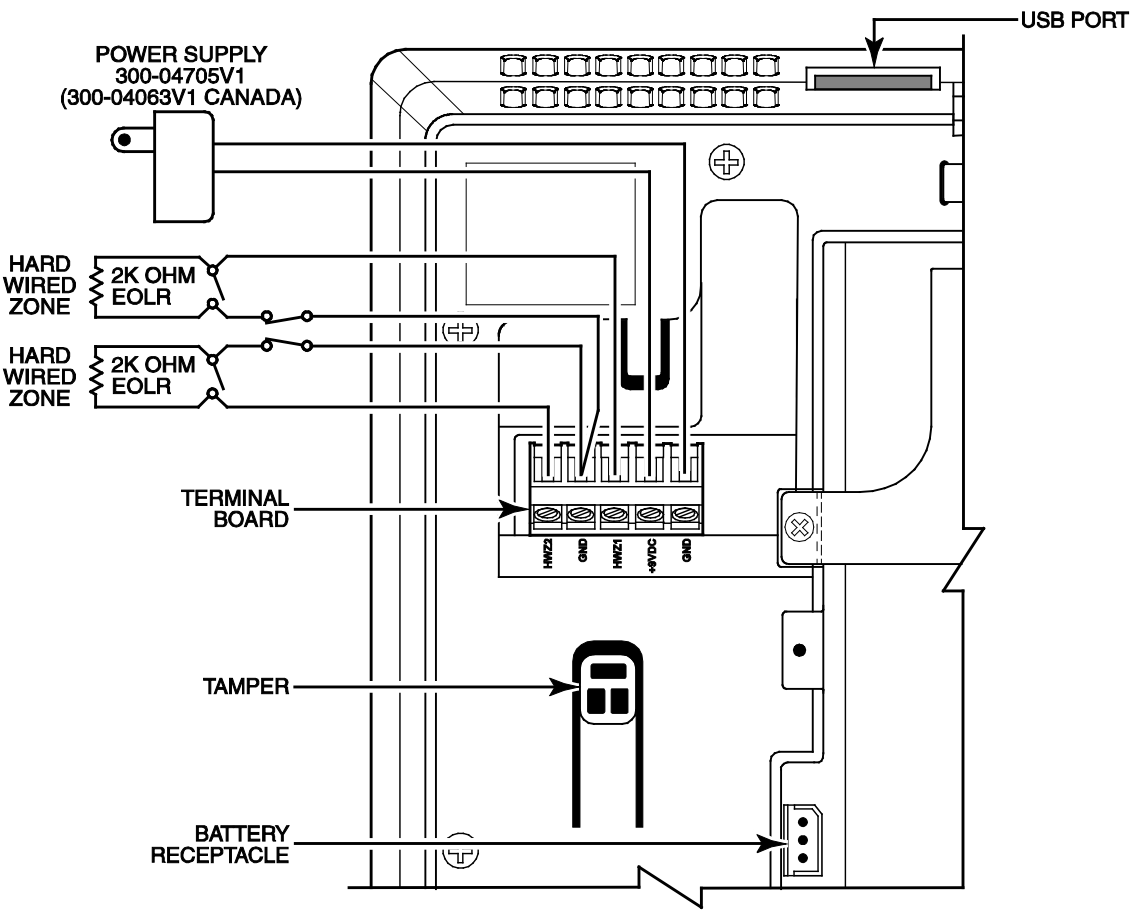

#### **IMPORTANT NOTES ABOUT EXTERNAL ANTENNAS**

IF AN EXTERNAL CELLULAR RADIO ANTENNA IS USED, THE ANTENNA MAY BE INSTALLED OR REPLACED ONLY BY A PROFESSIONAL INSTALLER. FOR THE LYRIC-3G THE EXTERNAL ANTENNA MUST NOT EXCEED A MAXIMUM DIRECTIONAL GAIN (INCLUDING CABLE LOSS) OF 3.2 dBI AT 850 MHz AND 2.3 dBi AT 1900 MHz.

FOR THE LYRIC-CDMA THE EXTERNAL ANTENNA MUST NOT EXCEED A MAXIMUM DIRECTIONAL GAIN (INCLUDING CABLE LOSS) OF 8.5 dBi AT 850 MHz AND 4.1 dBi AT 1900 MHz.

# WEEKLY TESTING IS REQUIRED TO ENSURE PROPER OPERATION OF THIS SYSTEM

THE LYRIC CONTROLLER IS COMPATIBLE WITH THE FOLLOWING INTEGRAL RECHARGEABLE BATTERY PACKS: P/N 300-03864-AIO (STANDARD CAPACITY) P/N 300-03866-AIO (HIGH CAPACITY)

**REPLACE EVERY FOUR YEARS** 

| WARNING                                                                                                    |                           |                                   |            |  |
|----------------------------------------------------------------------------------------------------|---------------------------|-----------------------------------|------------|--|
| THIS UNIT MAY BE PROGRAMMED TO INCLUDE AN ALARM<br>VERIFICATION FEATURE THAT WILL RESULT IN A DELAY OF THE<br>SYSTEM ALARM SIGNAL FROM THE INDICATED FIRE CIRCUITS.<br>THE TOTAL DELAY (CONTROL UNIT PLUS SMOKE DETECTORS)<br>SHALL NOT EXCEED 60 SECONDS. NO OTHER INITIATING<br>DEVICES SHALL BE CONNECTED TO THESE CIRCUITS UNLESS<br>APPROVED BY THE LOCAL AUTHORITY HAVING JURISDICTION. |                           |                                   |            |  |
| CIRCUIT<br>(ZONE)                                                                                                    | CONTROL UNIT<br>DELAY-SEC | SMOKE DETECTOR<br>MODEL DELAY-SEC |            |  |
| 03 - 126<br>ZONE TYPE -<br>SUPERVISED<br>FIRE WITH<br>VERIFICATION                                                                                                    | 30 seconds                | 5806W3                            | 10 seconds |  |

Г

lyric-SOC-V2

## Lyric Residential Burglar and Fire Alarm Control Panel Summary of Connections

# Honeywell

2 Corporate Center Drive, Suite 100 P.O. Box 9040, Melville, NY 11747 Copyright © 2015 Honeywell International Inc.

www.honeywell.com/security

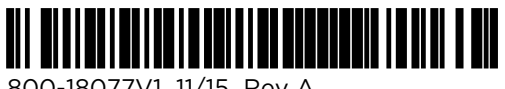

800-18077V1 11/15 Rev A